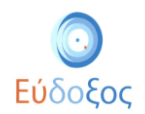

# Εύδοξος Δήλωση Συγγραμμάτων

Το πρόγραμμα «Εύδοξος» αφορά στη διανομή Συγγραμμάτων των Τεχνολογικών και Πανεπιστημιακών Ιδρυμάτων της Επικράτειας. Στόχος του Πληροφοριακού Συστήματος (ΠΣ) της Δράσης είναι να αποτελέσει το κεντρικό σημείο για την εκτέλεση κάθε ενέργειας που αφορά στη διάθεση και διαχείριση των Πανεπιστημιακών Συγγραμμάτων.

Με τον νέο τρόπο διανομής όλες οι απαιτούμενες διαδικασίες για την παραλαβή των Συγγραμμάτων από τους φοιτητές αυτοματοποιούνται και επιταχύνονται. Ο κύριος σκοπός της Δράσης είναι η πλήρης ενημέρωση των φοιτητών για τα προτεινόμενα Συγγράμματα καθώς και η έγκαιρη διανομή τους, παράγοντες που συμβάλλουν στη βελτίωση της παρεχόμενης εκπαίδευσης.

Όλοι οι φοιτητές σε κάθε εξάμηνο της φοίτησής τους είναι απαραίτητο να εισέλθουν στην υπηρεσία που αφορά στη Δήλωση Συγγραμμάτων για να μπορέσουν να παραλάβουν Συγγράμματα.

Συγκεκριμένα, οι φοιτητές έχουν τη δυνατότητα σε κάθε εξάμηνο να εισέλθουν στο σύστημα του «Εύδοξος», να ενημερωθούν για τα Συγγράμματα που προτείνουν οι διδάσκοντες των μαθημάτων και να δηλώσουν τα Συγγράμματα που επιθυμούν. Επιπλέον, έχουν πρόσβαση σε πληροφορίες για τον τόπο παραλαβής των δηλωθέντων βιβλίων.

Αφού ολοκληρώσουν τη Δήλωση Συγγραμμάτων παραλαμβάνουν στο e-mail και στο κινητό που καταχώρισαν έναν κωδικό PIN. Χρησιμοποιώντας τον κωδικό που έλαβε κάθε φοιτητής από το «Εύδοξος» έχει άμεσα τη δυνατότητα να παραλάβει τα Συγγράμματά του από το σημείο διανομής που έχει αναλάβει τη διαδικασία παράδοσης για το κάθε βιβλίο.

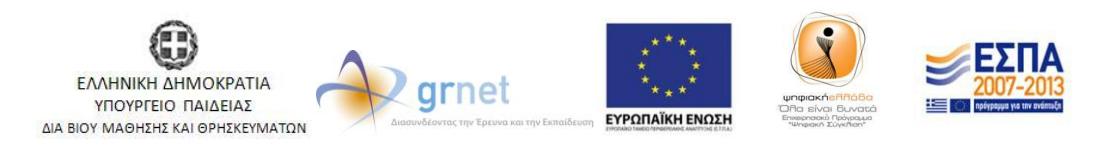

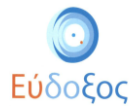

# • Είσοδος στο Πληροφοριακό Σύστημα

Από την αρχική σελίδα της δράσης του «Εύδοξος»: <u>http://eudoxus.gr</u> ο φοιτητής επιλέγει το σύνδεσμο «ΦΟΙΤΗΤΕΣ- Δήλωση Συγγραμμάτων» (βλ. Εικόνα 1).

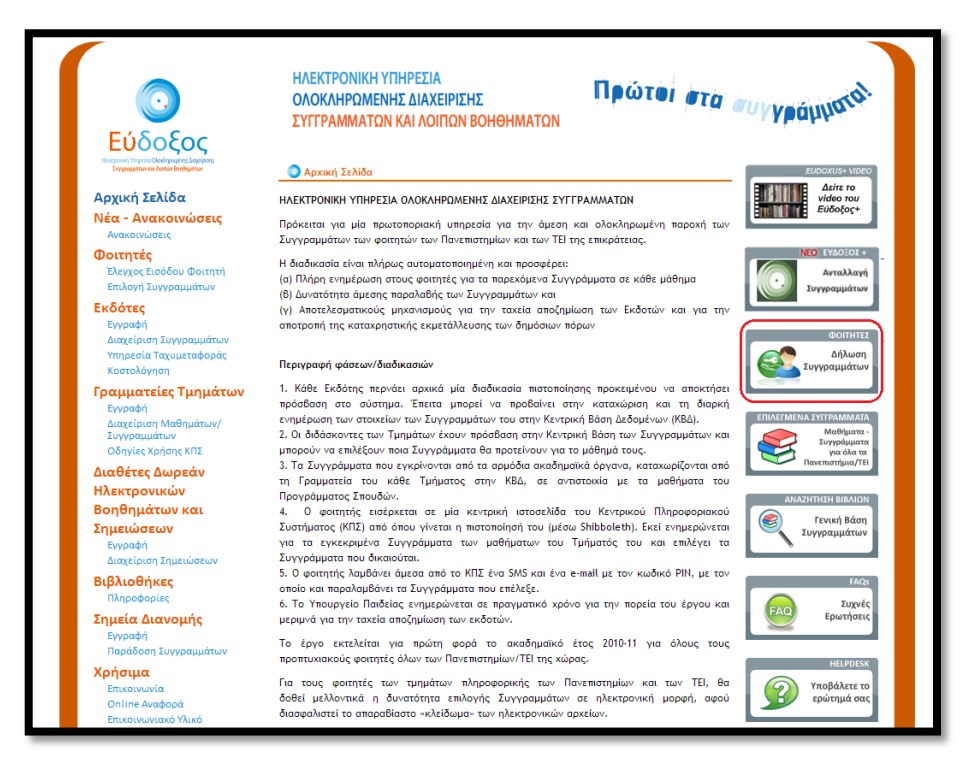

Εικόνα 1 – Αρχική Σελίδα

Στη σελίδα που ανοίγει, επιλέγει το Εκπαιδευτικό Ίδρυμα, στο οποίο ανήκει η οικεία σχολή και έπειτα πατάει το κουμπί «Επιβεβαίωση» (βλ. Εικόνα 2).

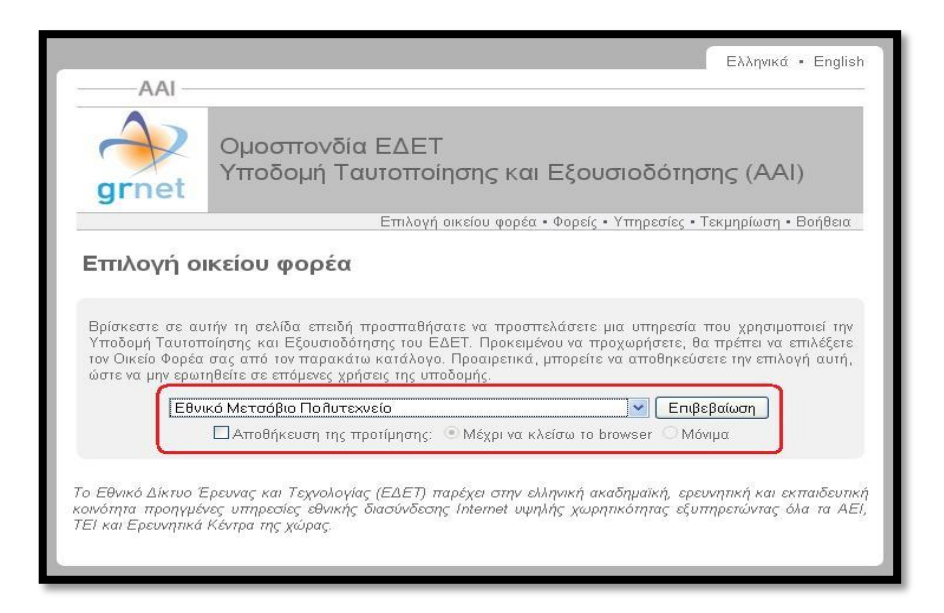

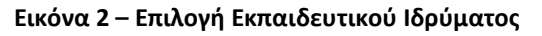

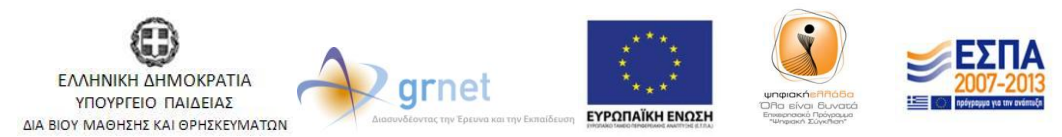

Με τη συγχρηματοδότηση της Ελλάδας & της Ευρωπαϊκής Ένωσης

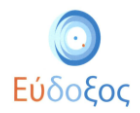

Στη συνέχεια, στο παράθυρο ή τη σελίδα που παρουσιάζεται (ανάλογα με το Εκπαιδευτικό Ίδρυμα στο οποίοι είναι εγγεγραμμένος) ο φοιτητής εισάγει το Όνομα Χρήστη και τον Κωδικό Πρόσβασης, που έχει παραλάβει από το οικείο Ίδρυμα (βλ. Παρατηρήσεις) για να οδηγηθεί στην αρχική σελίδα της Εφαρμογής Δηλώσεων Συγγραμμάτων (βλ. Εικόνα 3).

|                                                                                   |                                              | Ελληνικά · English                                                               |
|-----------------------------------------------------------------------------------|----------------------------------------------|----------------------------------------------------------------------------------|
| —— AAI ———                                                                        |                                              |                                                                                  |
| Grnet Ομοσ<br>Grnet                                                               |                                              | δότησης (ΑΑΙ)                                                                    |
|                                                                                   | Επιλαγή οικείου φορέα • Φορείς • Υπη         | ρεσίες • Τεκμηρίωση • Βοήθεια                                                    |
| Επιλογή οικείου ο                                                                 | ρορέα                                        |                                                                                  |
|                                                                                   |                                              |                                                                                  |
| Βρίσκεστε σε αυτήν τη ε Αυ<br>Υποδομή Ταυτοποίησης Ι<br>τον Οικείο Φορέα σας στ   | thentication Required                        | 1 ά που χρησιμοποιεί την<br>τ, θα πρέπει να επιλέξετε<br>είσετε την επιλογή αυτή |
| ώστε να μην ερωτηθείτε σ                                                          | The server requires a username and password. |                                                                                  |
| Εικονικός Ο                                                                       | User Name: m123hak                           | πβεβαίωση                                                                        |
|                                                                                   | Password: *******                            | Μονιμα                                                                           |
| Το Εθνικό Δίκτυο Έρευνας<br>κοινότητα προηγμένες υπη<br>ΤΕί και Ερευνητικά Κέντρα | Log In Cancel                                | ερευνητική και εκπαιδευτική<br>εξυπηρετώντας όλα τα ΑΕΙ,                         |
|                                                                                   |                                              |                                                                                  |

Εικόνα 3 – Ταυτοποίηση φοιτητή

Διαχείριση στοιχείων φοιτητή

Εφόσον ο φοιτητής πραγματοποιήσει την πρώτη είσοδο στην εφαρμογή είναι απαραίτητο να εισαχθούν τα στοιχεία στο παράθυρο που εμφανίζεται (βλ. Εικόνα 4).

Τα πεδία που ζητούνται να συμπληρωθούν είναι τα ακόλουθα:

- Προσωπικό e-mail επικοινωνίας: Σε αυτό το e-mail αποστέλλεται ο κωδικός PIN, ο οποίος είναι απαραίτητος για την παραλαβή των Συγγραμμάτων.
- Αριθμός κινητού τηλεφώνου: Σε αυτόν τον αριθμό αποστέλλεται ο κωδικός PIN που προαναφέρθηκε.
- Αριθμός Μαθημάτων για τα οποία έχετε ήδη παραλάβει Συγγράμματα πριν το σύστημα «Εύδοξος»: Πρόκειται για το συνολικό αριθμό μαθημάτων για τα οποία ο Φοιτητής έχει παραλάβει σύγγραμμα (το οποίο μπορεί να αποτελείται από ένα ή περισσότερα βιβλία) πριν από την έναρξη του προγράμματος «Εύδοξος». Δε συμπεριλαμβάνονται δωρεάν πανεπιστημιακές σημειώσεις ή σημειώσεις εργαστηρίων.
- Τρέχον εξάμηνο: Σε αυτό το πεδίο ο φοιτητής πληκτρολογεί το νέο εξάμηνο στο οποίο έχει εγγραφεί.

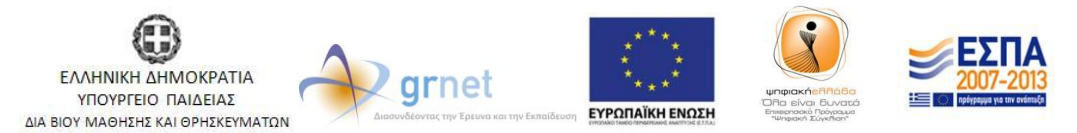

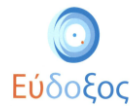

#### Πατώντας το κουμπί «Αποθήκευση» ολοκληρώνεται η καταχώριση των στοιχείων του φοιτητή.

| Εύδοξος<br>Νατική τηριοι Ολυλογματικ αλασσεικ<br>Συμφοράτικα ματικά το διαφόρους                                                                                                    | γραμμάτων Ανταλ                                                                                                    | λαγή Βιβλίων (Εὐδοξος+)                                                                                                    |                                                                                      | Έχετε 17,49 μονάδες από ανταλλαγές βιβλίων<br>Έχετε συνδεθεί ως Γιάννης ΦοιτητήςΗΜΜΥ <u>Αποσύνδεση</u> |
|----------------------------------------------------------------------------------------------------|----------------------------------------------------------------------------------------------------|----------------------------------------------------------------------------------------------------|--------------------------------------------------------------------------------------|----------------------------------------------------------------------------------------------------|
|                                                                                                    | Στοιχεία Φοι                                                                                                    | որոյ                                                                                                    |                                                                                      | Γενικές Πληροφορίες                                                                                    |
| Τδρυμα<br>Σχολή<br>Τμήμα<br>Κωδικός Φοιτητή στον Εύδοξο<br>Αριθμός Μητρώου<br>Όνομα<br>Επώνυμο<br>Προσωτικό E-mail<br>Αριθμός Κινητού Τηλρώνου<br>Αριθμός Κινητού Τηλρώνου<br>Αριθμός Κινητού Τηλρώνου<br>Αριθμός Μαθημάτων για τα οποία<br>έχετε ήδη παραλάβει συγγράμματα<br>πριν το σύστημα Εύδοξος<br>Τρέχον Εξάμηνο | ΕΘΝΙΚΟ ΜΕΤΣΟΒΙΟ Γ           ΗΛΕΚΤΡΟΛΟΓΩΝ Η           ΥΠΟΛΟΓΙΣΤΩΝ           12277583           345345           Γιάννης           ΦοιτητήςΗΜΜΥ           elo12345@mail.sh nm;           6912345678           1           3           Αλλαγή Στοιχείων Φ. κ. | ΟΛΥΤΕΧΝΕΙΟ<br>Προσωπικό Ε-mail Επικοινωνίας<br>Αριθμός Κινητού Τηλεφώνου<br>Αριθμός Μαθημάτων για τα οποία έχετε ήδη<br>παραλάβει συγγράμματα πριν το σύστημα<br>Εύδοζος<br>Τρέχον Εξάμηνο, Σεμπληρώστε το πείοι με<br>το παγαμπτικό έξάμηνο φοίτησης σας (δηλ<br>αν κάποιος μπαίνει στο 8ο έτος φοίτησης το<br>τρέχον εξάμηνο που πρέπει να δηλώσει είναι<br>το τρόχ | Περίοδος Υποβολής Δηλώσεων<br>gfoithis@eudoxus.com<br>699999999<br>1<br>3<br>Ακύρωση | 15/10/2012-31/12/2012                                                                                  |
| ' <u>Όροι/προϋποθέσεις</u> συμμετοχής.<br>Για οποιαδήποτε απορία μπορείτε ν<br>Η εφαρμογή είναι συμβατή με τους<br>του χρήστη.                                                                                                    | α επικοινωνείτε με το Γρι<br>φυλλομετρητές Internet                                                                                                    | κφείο Αρωγής Χρηστών <u>online</u> ή τηλεφωνικά σ<br>Explorer 7, Mozilla Firefox 3.0, Safari 4.0 ή νεα                                                                                                    | το 210 77 22 100.<br>ττερους. Η χρήση της εφαρμογής ενδ                              | έχεται να είναι δυνατή και από άλλους φυλλομετρητές αλλά με ευθύνη                                     |

Εικόνα 4 - Καταχώριση στοιχείων φοιτητή

Σε περίπτωση που υπάρχει λάθος στην καταχώριση των στοιχείων εμφανίζεται δίπλα από το πεδίο στο οποίο εντοπίστηκε το σφάλμα, το ακόλουθο εικονίδιο: 
 Περνώντας το δείκτη του ποντικιού πάνω από αυτό, εμφανίζεται κάτω από το πεδίο η περιγραφή του προβλήματος (βλ. Εικόνα 5).

| Εύδοξος<br>Ματρωτή Υπροις Ολοάρουψης Δαρέρος<br>Συγραμμότων και Λατών Επηθημέτων                                                            |                                                          |                                                                                                    |                                                               |                                                                                                    |
|----------------------------------------------------------------------------------------------------|----------------------------------------------------------|----------------------------------------------------------------------------------------------------|---------------------------------------------------------------|----------------------------------------------------------------------------------------------------|
| Αρχική σελίδα Δηλώσεις Συγ                                                                                                    | γραμμάτων Ανταλλ                                         | αγή Βιβλίων (Εύδοξος+)                                                                                                    |                                                               | Έχετε 17,49 μονάδες από ανταλλαγές βιβλίων<br>Έχετε συνδεθεί ως Γιάννης ΦοιτητήςΗΜΜΥ <u>Αποσύνδεση</u> |
|                                                                                                    | Στοιχεία Φοι                                             | ពាញ់                                                                                                    |                                                               | Γενικές Πληροφορίες                                                                                    |
| Ίδρυμα<br>Σχολή                                                                                                    | ΕΘΝΙΚΟ ΜΕΤΣΟΒΙΟ Π                                        | OAYTEXNEIO                                                                                                    | Περίοδος Υποβολής Δηλώσεων<br>Προθεσμία Παραλαβής Βιβλίων από | 15/10/2012 - 31/12/2012                                                                                |
| Τμήμα                                                                                                    | ΗΛΕΚΤΡΟΛΟΓΩΝ ΜΗ<br>ΥΠΟΛΟΓΙΣΤΩΝ                           | Προσωπικό E-mail Επικοινωνίας                                                                                                    | gfoititis@eudoxus.com                                         |                                                                                                    |
| Κωδικός Φοιτητή στον Εύδοξο                                                                                                    | 12277583                                                 | Αριθμός Κινητού Τηλεφώνου                                                                                                    | 69999999999                                                   |                                                                                                    |
| Αριθμός Μητρώου<br>Όνομα<br>Επώνυμο<br>Προσωτικό E-mail                                                                                     | 345345<br>Γιάννης<br>ΦοιτητήςHMMY<br>elo12345@mail.shmmv | Αριθμός Μαθημάτων για τα οποία έχετε<br>ήδη παραλάβει συγγράμματα πριν το<br>σύστημα Εύδοζος                                                                                               | Το πεδίο πρέπει να είναι δεκαψήφιο<br>1                       | ç apitiyûç.                                                                                            |
| Αριθμός Κινητού Τηλεφώνου<br>Αριθμός Μαθημάτων για τα οποία<br>έχετε ήδη παραλάβει συγγράμματα<br>πριν το σύστημα Εύδοξος<br>Ταέχου Εξάμηνο | 6912345678                                               | Τρέχον Εξάμηνο. Συμπληρώστε το πεδίο<br>με το πραγματικό εξάμηνο φοίτησης σας<br>(δηλ. αν κάποιος μπαίνει στο 8ο έτος<br>φοίτησης το τρέχον εξάμηνο που πρέπει<br>να δηλώσει είναι το 15). | 3                                                             |                                                                                                    |
| TheYot Déduite                                                                                                    | 3<br>Αλλαγή Στοιχείων Φοιτητ                             | Αποθήκευση                                                                                                    | Ακύρωση                                                       |                                                                                                    |
| <u>Όροι/προϋποθέσεις</u> συμμετοχής.<br>Για οποιαδήποτε απορία μπορείτε ν<br>Η εφαρμογή είναι συμβατή με τους<br>του χρήστη.                | α επικοινωνείτε με το Γρα<br>φυλλομετρητές Internet I    | φείο Αρωγής Χρηστών <u>online</u> ή τηλεφωνικά<br>Explorer 7, Mozilla Firefox 3.0, Safari 4.0 ή ν                                                                                          | ι στο 210 77 22 100.<br>εώτερους. Η χρήση της εφαρμογής ενδέχ | χεται να είναι δυνατή και από άλλους φυλλομετρητές αλλά με ευθύνη                                      |

Εικόνα 5 – Εσφαλμένη καταχώριση στοιχείων φοιτητή

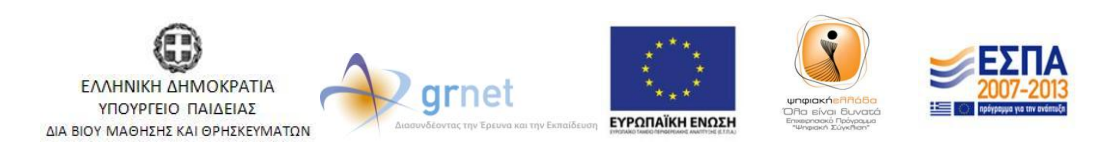

Με τη συγχρηματοδότηση της Ελλάδας & της Ευρωπαϊκής Ένωσης

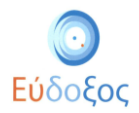

Στη συνέχεια εμφανίζεται η αρχική σελίδα της εφαρμογής. Σε αυτή εμφανίζονται τα στοιχεία του φοιτητή, και γενικές πληροφορίες σχετικά με τις ημερομηνίες υποβολής δηλώσεων και την προθεσμία παραλαβής βιβλίων από σημεία διανομής (βλ. Εικόνα 6).

| Εύδοξος<br>Βεργομάτωνα Λοτών Τουργομάτων                                                                                                    |                                                                                                    |                                                                                                    | Έχετε 17,49 μονάδες από ανταλλαγές βιβλίων<br>Έχετε συνδεθεί ως Γιάννης ΦοιτητήςΗΜΜΥ <u>Αποσύνδεση</u> |
|----------------------------------------------------------------------------------------------------|----------------------------------------------------------------------------------------------------|----------------------------------------------------------------------------------------------------|----------------------------------------------------------------------------------------------------|
| Αρχική σελίδα Δηλώσεις Συγ                                                                                                    | γραμμάτων Ανταλλαγή Βιβλίων (Εύδοξος+)                                                                                                    |                                                                                                    |                                                                                                    |
|                                                                                                    | Στοιχεία Φοιτητή                                                                                                    |                                                                                                    | Γενικές Πληροφορίες                                                                                    |
| Ίδρυμα<br>Σχολή<br>Τμήμα<br>Κωδικός Φοιτητή στον Εύδοξο<br>Αριθμός Μητρώου<br>Όνομα<br>Επάντμο<br>Προσωτικό E-mail<br>Αριθμός Κινητού Τηλεφάνου<br>Αριθμός Μαθημάτων για τα οποία<br>Κριστ ήδη παραλέβα συνγράμματα<br>πριν το σύστημα Εύδοξος<br>Τρέχον Εξάμηνο | EGNIKO METZOBIO ΠΟΛΥΤΕΧΝΕΙΟ<br>ΗΛΕΚΤΡΟΛΟΓΩΝ ΜΗΧΑΝΙΚΩΝ ΚΑΙ ΜΗΧΑΝΙΚΩΝ<br>ΥΠΟΛΟΓΙΣΤΩΝ<br>12277583<br>345345<br>Γιάννης<br>φοιτητήςΗΜΙΥ<br>gfoittitis@eudoxus.com<br>6999999999<br>1<br>2<br>Δ<br>Δ<br>Δ<br>Δ<br>Δ<br>Δ<br>Δ<br>Δ<br>Δ<br>Δ<br>Δ<br>Δ<br>Δ | Τερίοδος Υποβολής Δηλώστων<br>Προθεσμία Παραλαβής Βιβλίων από<br>Σημεία Διανομής<br>Έρεινκα αποτίμησης της χοήσης των<br>Μάθετε τα τελενταία νέα τον Ε | 15/10/2012-31/12/2012<br>) 13/11/2013<br>υΣυγγραμμάτους<br>Συδόξου στο twitter                         |
| <u>Όροι/προϋποθέσεις</u> συμμετοχής.<br>Για οποιαδήποτε απορία μπορείτε ν<br>Η εφαρμογή είναι συμβατή με τους<br>του χρήστη.                                                                                                    | α επικοινωνείτε με το Γραφείο Αρωγής Χρηστών <u>online</u> ή τηλεφωνικά σ<br>φυλλομετρητές Internet Explorer 7, Mozilla Firefox 3.0, Safari 4.0 ή νεώ                                                                                                  | :0 210 77 22 100.<br>τερους. Η χρήση της εφαρμογής ενδέχ                                                                                               | χεται να είναι δυνατή και από άλλους φυλλομετρητές αλλά με ευθύνη                                      |

Εικόνα 6 – Αρχική Σελίδα

Σε περίπτωση που ο φοιτητής επιθυμεί να μεταβάλει τα στοιχεία που καταχώρισε, μπορεί να επιλέξει το κουμπί «Αλλαγή Στοιχείων Φοιτητή» (βλ. Εικόνα 6), οπότε και εμφανίζεται το παράθυρο της Εικόνας 4, στο οποίο μπορούν να τροποποιηθούν τα καταχωρισμένα στοιχεία.

Θα πρέπει να σημειωθεί πως τα πεδία «Τρέχον Εξάμηνο» και «Αριθμός Μαθημάτων για τα οποία έχετε ήδη παραλάβει Συγγράμματα πριν το σύστημα Εύδοξος» αποτελούν στοιχεία που για να τροποποιηθούν απαιτείται να προηγηθεί επικοινωνία με το Γραφείο Αρωγής Χρηστών.

#### Δήλωση συγγραμμάτων

Προκειμένου να ξεκινήσει τη διαδικασία μίας νέας δήλωσης συγγραμμάτων για το τρέχον εξάμηνο, ο φοιτητής επιλέγει «Δηλώσεις Συγγραμμάτων» από το μενού πλοήγησης που βρίσκεται πάνω αριστερά στη σελίδα. Έπειτα κάτω από τη Λίστα δηλώσεων ο φοιτητής επιλέγει το κουμπί «Δημιουργία νέας δήλωσης» (βλ. Εικόνα 7).

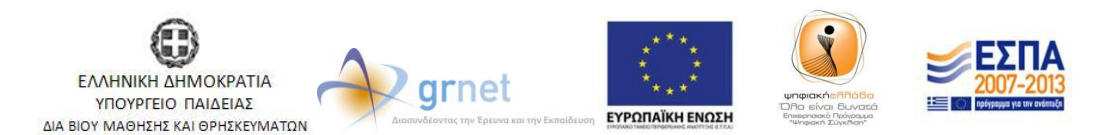

Με τη συγχρηματοδότηση της Ελλάδας & της Ευρωπαϊκής Ένωσης

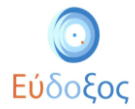

| <b>Εύδοξος</b><br>Δερουτή Υπορεία Ο θαλογομέταν και δασίρας<br>Σαγγραμμέταν και δασίο δοσήμαίταν                                                                                                    |                      |          |                 |                                |                                                              |                                                 |
|----------------------------------------------------------------------------------------------------|----------------------|----------|-----------------|--------------------------------|--------------------------------------------------------------|-------------------------------------------------|
|                                                                                                    |                      |          |                 |                                | Έχετε 17,49 μονάδες από αντα<br>Έχετε συνδεθεί ως Γιάννης Φο | ιλλαγές βιβλίων<br>ιτητήςΗΜΜΥ <u>Αποσύνδεση</u> |
| Αρχική σελίδα                                                                                                    | Δηλώσεις Συγγραμμάτω | ον Ανταλ | λαγή Βιβλίων (Ι | Εὐδοξος+)                      |                                                              |                                                 |
|                                                                                                    |                      |          | Λίστ            | α Δηλώσεων                     |                                                              | _                                               |
|                                                                                                    | Ημερομηνία           | Έτος     | Περίοδος        |                                |                                                              |                                                 |
|                                                                                                    | -                    | 2012     | Χειμερινό       | <u>Δημιουργία νέας δήλωσης</u> | Τρέχουσα                                                     |                                                 |
|                                                                                                    | 14/09/2012           | 2011     | Εαρινό          | <u>Επισκόπηση</u>              |                                                              |                                                 |
| <u>Όροι/προϋποθέσεις</u> συμμετοχής.<br>Για οποιαδήποτε απορία μπορείτε να επικοινωνείτε με το Γραφείο Αρωγής Χρηστών <u>online</u> ή τηλεφωνικά στο 210 77 22 100.<br>Η εφαρμογή είναι συμβατή με τους φυλλομετρητές Internet Explorer 7, Mozilla Firefox 3.0, Safari 4.0 ή νεώτερους. Η χρήση της εφαρμογής ενδέχεται να είναι δυνατή<br>και από άλλους φυλλομετρητές αλλά με ευθύνη του χρήστη. |                      |          |                 |                                |                                                              |                                                 |

Εικόνα 7 – Πρόσβαση στην τρέχουσα Δήλωση Συγγραμμάτων

Μόλις ο φοιτητής επιλέξει να κάνει νέα δήλωση εμφανίζονται οι «Όροι και Προϋποθέσεις» του προγράμματος Εύδοξος. Συγκεκριμένα, ο φοιτητής αφού διαβάσει τους όρους και τις προϋποθέσεις οι οποίοι θα εμφανιστούν στην Εικόνα, πατώντας πάνω στον αντίστοιχο σύνδεσμο, πρέπει να επιλέξει το αντίστοιχο κουτί (βλ. Εικόνα 8).

|                                                                                                    | Έχετε 17,49 μονάδες από ανταλλαγές βιβλίων<br>Έχετε συνδεθεί ως Γιάννης ΦοιτητήςΗΜΜΥ <u>Αποσύνδεση</u> |
|----------------------------------------------------------------------------------------------------|----------------------------------------------------------------------------------------------------|
| Αρχική σελίδα Δηλώσεις Συγγραμμάτων Ανταλλαγή Βιβλίων (Εύδοξος+)                                                                                                    |                                                                                                    |
| Οροι και Προϋποθέα<br>Δηλώνω υπεύθυνα ότι:<br>'Έχω διαβάσει και αποδέχομαι του <u>έόρους και προϋποθέσεις</u><br>Δεν είμαι ήδη κάτοχος άλλου πτυχίου Πανεπιστημίου ή ΤΕΙ<br>[Υποβολή]                                                                                                    | σεις                                                                                                   |
| <u>Όροι/προϋποθέσεις</u> συμμετοχής.<br>Για οποιαδήποτε απορία μπορείτε να επικοινωνείτε με το Γραφείο Αρωγής Χρηστών <u>online</u> ή<br>Η εφαρμογή είναι συμβατή με τους φυλλομετρητές Internet Explorer 7, Mozilla Firefox 3.0, S<br>είναι δυνατή και από άλλους φυλλομετρητές αλλά με ευθύνη του χρήστη. | τηλεφωνικά στο 210 77 22 100.<br>Safari 4.0 ή νεώτερους. Η χρήση της εφαρμογής ενδέχεται να            |

Εικόνα 8- Όροι και Προϋποθέσεις

Επιπρόσθετα, σε περίπτωση που δεν είναι κάτοχος άλλου πτυχίου τριτοβάθμιας εκπαίδευσης, πρέπει να επιλέξει και το δεύτερο κουτί. Τέλος, ο φοιτητής πατάει το κουμπί «Υποβολή»(βλ. Εικόνα 9).

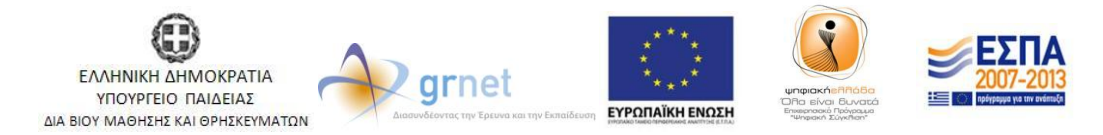

Με τη συγχρηματοδότηση της Ελλάδας & της Ευρωπαϊκής Ένωσης

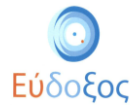

| ου Εύδ<br>Νασρουκή Υπηρεσί<br>Σιγγραφιάτων                                           | ο Οιαλομωρίας.<br>Διαλομομοίος Αυτορούους<br>και Λοκούν Βομβημάτων                                                   |                                                                                                    | Έχετε 17,49 μονάδες από ανταλλαγές βιβλίω<br>Έχετε συνδεθεί ως Γιάννης ΦοιτητήςΗΜΜΥ | ν<br><u>Αποσύνδεση</u> |
|--------------------------------------------------------------------------------------|----------------------------------------------------------------------------------------------------|----------------------------------------------------------------------------------------------------|-------------------------------------------------------------------------------------|------------------------|
| Αρχική σελίδα                                                                        | Δηλώσεις Συγγραμμάτων                                                                                                | Ανταλλαγή Βιβλίων (Εύδοξος+)                                                                                                |                                                                                     |                        |
|                                                                                      | <b>Δηλώνω υπεύθυνα ότι</b>                                                                                           | Όροι και Προϋποθέσε<br>.:<br>αποδέχομαι τους <u>όρους και προϋποθέσεις</u><br>ιχος άλλου πτυχίου Πανεπιστημίου ή ΤΕΙ        | 216                                                                                 |                        |
| <u>Όροι/προϋποθέσ</u><br>Για οποιαδήποτε α<br>Η εφαρμογή είναι<br>είναι δυνατή και α | εις συμμετοχής.<br>υτορία μπορείτε να επικοινωνείτε<br>συμβατή με τους φυλλομετρητές<br>πό άλλους φυλλομετρητές αλλά | ε με το Γραφείο Αρωγής Χρηστών <u>online</u> ή τ<br>; Internet Explorer 7, Mozilla Firefox 3.0, Sa<br>με ευθύνη του χρήστη. | ηλεφωνικά στο 210 77 22 100.<br>fari 4.0 ή νεώτερους. Η χρήση της εφαρμογής εν      | νδέχεται να            |

Εικόνα 9 – Αποδοχή για τους Όρους και Προϋποθέσεις

Στη σελίδα που εμφανίζεται παρουσιάζονται όλα τα εξάμηνα της αντίστοιχης περιόδου για τα οποία ο φοιτητής με βάση το εξάμηνό του, μπορεί να δηλώσει συγγράμματα. (βλ. Εικόνα 10).

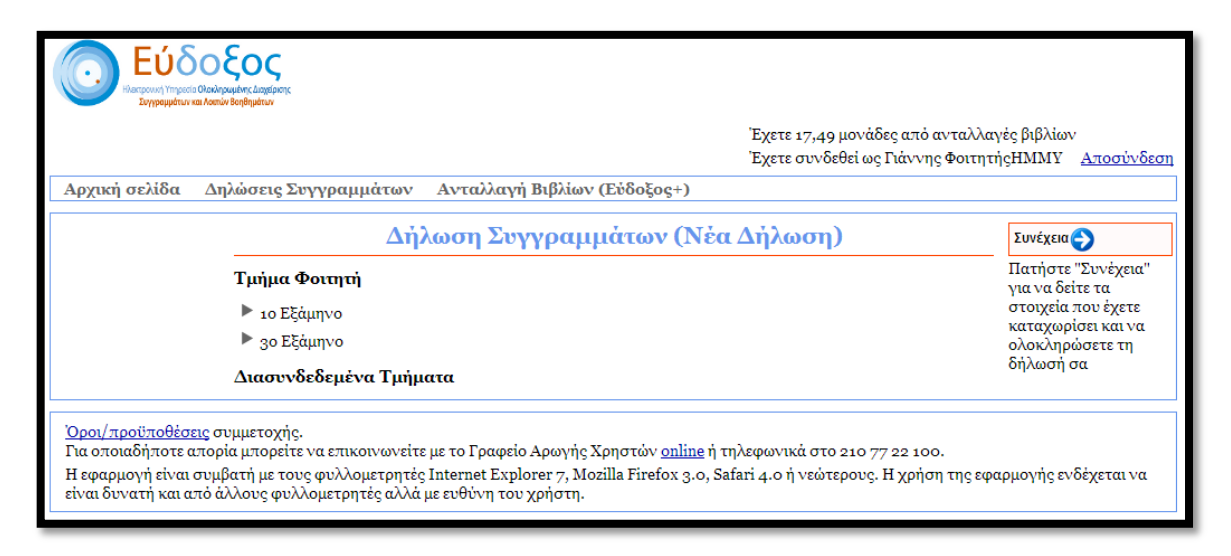

Εικόνα 10 - Εξάμηνα Τμήματος

Επιλέγοντας κάποιο εξάμηνο εμφανίζονται όλα τα μαθήματα που περιλαμβάνονται σε αυτό, συνοδευόμενα από σύντομες πληροφορίες που τα αφορούν, όπως ο κωδικός του, ο Διδάσκων, το εξάμηνο και η περίοδος διδασκαλίας του (βλ. Εικόνα 11).

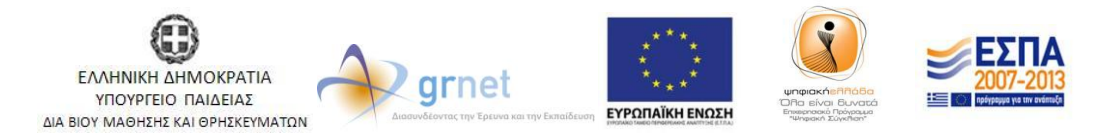

Με τη συγχρηματοδότηση της Ελλάδας & της Ευρωπαϊκής Ένωσης

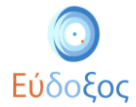

| Εύδοξος<br>ματιτική του του του του του του του του του του                                                                                                    | ταλλαγές βιβλίων<br>οιτητήςΗΜΜΥ <u>Αποσύνδεση</u>                                                                            |
|----------------------------------------------------------------------------------------------------|----------------------------------------------------------------------------------------------------|
| Δάλωση Συννοσμμάτων (Νέα Δάλωση)                                                                                                    | Σιινένεια                                                                                                    |
| Δήλωση Συγγραμμάτων (Νέα Δήλωση)<br>Τμήμα Φοιτητή<br>▼ 10 Εξάμηνο<br>[3020] ΠΡΟΓΡΑΜΜΑΤΙΣΜΟΣ ΗΛΕΚΤΡΟΝΙΚΩΝ ΥΠΟΛΟΓΙΣΤΩΝ<br>ΕΥΣΤΑΘΙΟΣ ΖΑΧΟΣ, ΝΙΚΟΛΑΟΣ ΠΑΠΑΕΠΥΡΟΥ, ΔΗΜΗΤΡΙΟΣ ΦΩΤΑΚΗΣ, Θ. ΣΟΥΛΙΟΥ (Ε.Ε.ΔΙ.Π.), Εξάμηνο 1,<br>Χειμερινό<br>[3027] ΙΣΤΟΡΙΑ ΤΩΝ ΕΠΙΣΤΗΜΟΝΙΚΩΝ ΚΑΙ ΦΙΛΟΣΟΦΙΚΩΝ ΙΔΕΩΝ<br>ΠΑΝΑΓΙΩΤΑ ΡΑΠΤΗ, Εξάμηνο 1, Χειμερινό<br>[3028] ΚΟΙΝΩΝΙΟΛΟΓΙΑ ΤΗΣ ΕΠΙΣΤΗΜΗΣ ΚΑΙ ΤΗΣ ΤΕΧΝΟΛΟΓΙΑΣ<br>Μ ΡΕΝΤΕΤΖΗ, Εξάμηνο 1, Χειμερινό<br>[3028] ΗΛΕΚΤΡΟΛΙΟΚΙΟ ΣΧΕΔΙΟ<br>ΣΤΑΥΡΟΥΛΑ ΚΑΒΑΤΖΑ, ΚΩΝΣΤΑΝΤΙΝΟΣ ΚΑΡΑΓΙΑΝΝΟΠΟΥΛΟΣ, ΠΑΝΑΓΙΩΤΗΣ ΤΕΑΡΑΜΠΑΡΗΣ, Εξάμηνο 1,<br>Χειμερινό<br>[3048] ΦΙΛΟΣΟΦΙΑ<br>Α ΑΡΑΓΕΩΡΓΗΣ, Εξάμηνο 1, Χειμερινό<br>[3049] ΦΥΣΙΚΗ Ι (ΜΗΧΑΝΙΚΗ) | Ινικήκοι Ο<br>Πατήστε "Συνέχεια" για να<br>δείτε τα στοιχεία που<br>έχετε καταχαρίσει και να<br>ολοκληρώσετε τη δήλωσή<br>σα |
| Λ. ΤΣΕΤΣΕΡΗΣ, Κ. ΦΑΡΑΚΟΣ, Ι. ΡΑΠΤΗΣ, Εξάμηνο 1, Χειμερινό<br>[3131] ΜΑΘΗΜΑΤΙΚΗ ΑΝΑΛΥΣΗ (ΣΥΝΑΡΤΗΣΕΙΣ ΜΙΑΣ ΜΕΤΑΒΛΗΤΗΣ)<br>ΘΕΙΙΣΤΟΚΛΗΣ ΡΑΣΣΙΑΣ, ΝΙΚΟΛΑΟΣ ΓΙΑΝΝΑΚΑΚΗΣ, Εξάμηνο 1, Χειμερινό<br>[3132] ΓΡΑΜΙΙΚΗ ΑΛΓΕΒΡΑ<br>Α. ΦΕΛΛΟΥΡΗΣ, Ν. ΚΑΔΙΑΝΑΚΗΣ, Π. ΨΑΡΡΑΚΟΣ, Εξάμηνο 1, Χειμερινό<br>> 30 Εξάμηνο                                                                                                    |                                                                                                    |

Εικόνα 11 - Μαθήματα Τμήματος

Από τον εμφανιζόμενο κατάλογο μαθημάτων ο φοιτητής επιλέγει, πατώντας πάνω στον τίτλο τους, μόνο τα μαθήματα τα οποία έχει δηλώσει κατά την εγγραφή του και για τα οποία δικαιούται Σύγγραμμα. Αυτόματα εμφανίζονται κάτω από το μάθημα τα αντίστοιχα προτεινόμενα Συγγράμματα (βλ. Εικόνα 12). Ο φοιτητής μπορεί να επιλέξει ένα εξ' αυτών.

| Εύδοξος<br>Αμαζουσή Τημοίο Οθολογμαθηκε Δησφάρου<br>Ταγρηφήρου και Αναδιά διαβημαθηκα |                                                                                                    |                                                    |  |  |  |
|---------------------------------------------------------------------------------------|----------------------------------------------------------------------------------------------------|----------------------------------------------------|--|--|--|
|                                                                                       | Έχετε 17,49 μονάδες από αντ<br>Έχετε συνδεθεί ως Γιάννης Φο                                                                                                    | αλλαγές βιβλίων<br>οιτητήςΗΜΜΥ <u>Αποσύνδεση</u>   |  |  |  |
| Αρχική σελίδα Δηλώσεις Συγγραμμάτων Ανταλλαγή Βιβλίων (Εύδοξος÷)                      |                                                                                                    |                                                    |  |  |  |
|                                                                                       | Δήλωση Συγγραμμάτων (Νέα Δήλωση)                                                                                                    | Συνέχεια 🌖                                         |  |  |  |
| 3                                                                                     | Γμήμα Φοιτητή                                                                                                    | Πατήστε "Συνέχεια" για να<br>δείτε τα στοιχεία που |  |  |  |
|                                                                                       | ▼ 10 Εξάμηνο                                                                                                    | έχετε καταχωρίσει και να<br>ολοκληρώσετε τη δήλωσή |  |  |  |
|                                                                                       | [3020] ΠΡΟΓΡΑΜΜΑΤΕΜΟΣ Η ΛΕΚΤΡΟΝΙΚΩΝ ΥΠΟΛΟΓΕΤΩΝ<br>ΕΥΣΤΑΘΙΟΣ ΖΑΝΟΣ, ΝΙΚΟΛΑΟΣ ΠΑΠΑΣΠΥΡΟΥ, ΔΗΜΗΤΡΙΟΣ ΦΩΤΑΚΗΣ, Θ. ΣΟΥΛΙΟΥ (Ε.Ε.ΔΙ.Π.), Εξάμηνο 1,<br>Χειμερινό              | σα                                                 |  |  |  |
|                                                                                       | [3027] ΙΣΤΟΡΙΑ ΤΩΝ ΕΠΙΣΤΗΜΟΝΙΚΩΝ ΚΑΙ ΦΙΛΟΣΟΦΙΚΩΝ ΙΔΕΩΝ<br>ΠΑΝΑΓΙΩΤΑ ΡΑΠΤΗ, Εξάμηνο 1, Χειμερινό                                                                         |                                                    |  |  |  |
|                                                                                       | <ul> <li>[481] "Η ΣΥΓΚΡΟΤΗΣΗ ΤΗΣ ΣΥΓΧΡΟΝΗΣ ΕΠΙΣΤΗΜΗΣ Σύγγραμμα, WESTFALL S. RICHARD, 2008, ITE-<br/>ΠΑΝΕΠΙΣΤΗΜΙΑΚΕΣ ΕΚΔΟΣΕΙΣ ΚΡΗΤΗΣ, ISBN: 978-960-7309-47-1</li> </ul> |                                                    |  |  |  |
|                                                                                       | [3028] ΚΟΙΝΩΝΙΟΛΟΓΙΑ ΤΗΣ ΕΠΙΣΤΗΜΗΣ ΚΑΙ ΤΗΣ ΤΕΧΝΟΛΟΓΙΑΣ<br>Μ ΡΕΝΤΕΤΖΗ, Εξάμηνο 1, Χειμερινό                                                                              |                                                    |  |  |  |
|                                                                                       | [2025] ΗΛΕΚΤΡΟΛΟΓΙΚΟ ΣΧΕΔΙΟ<br>εταγρογία καθάτζα, κενεταντίνος καραγιαννογιός, παναγιωτής τεαραμπαρής, εξάμηνο 1,<br>Χειμοριό                                           |                                                    |  |  |  |
|                                                                                       | [3048] ΦΙΛΟΣΟΦΙΑ<br>Α ΑΡΑΓΕΩΡΓΗΣ, Εξάμηνο 1, Χειμερινό                                                                                                    |                                                    |  |  |  |
|                                                                                       | [3049] ΦΥΣΙΚΗ Ι (ΜΗΧΑΝΙΚΗ)<br>Λ. ΤΣΕΤΣΕΡΗΣ, Κ. ΦΑΡΑΚΟΣ, Ι. ΡΑΠΤΗΣ, Εξάμηνο 1, Χειμερινό                                                                                 |                                                    |  |  |  |
|                                                                                       | [22928002] "ΝΤΟΜΑΤΑ"Σύγγραμμα, ΚΥΡΑΡΙΝΗ                                                                                                    |                                                    |  |  |  |
|                                                                                       | [32761] "MHXANIKH Σύγγραμμα, C. Kittel, W. D. Knight, M. A. Ruderman, A. C. Helmholz, B. J. Moyer,<br>1998, Πανεπιστημιακές Εκδόσεις ΕΜΠ, ISBN: 960-254-531-3           |                                                    |  |  |  |
|                                                                                       | [48505] "ΘΕΜΕΛΙΩΔΗΣ ΠΑΝΕΠΙΣΤΗΜΙΑΚΗ ΦΥΣΙΚΗ Σύγγραμμα, Τόμος: 1, Λ. Κ. ΡΕΣΒΑΝΗΣ, Α. ΦΙΛΙΠΠΑΣ,<br>1981, ΡΕΣΒΑΝΗΣ-ΦΙΛΙΠΠΑΣ, ISBN: 960-92831                                 |                                                    |  |  |  |
|                                                                                       | 💿 [30329] Πανεπιστημιακή φυσική με σύγχρονη φυσική Σύγγραμμα, Τόμος: Α ΤΟΜΟΣ , Young H., Freedman R., 2009, Παταξήσης, ISBN: 978-960-02-2338-5                          |                                                    |  |  |  |
|                                                                                       | [3131] ΜΑΘΗΜΑΤΙΚΗ ΑΝΑΛΥΣΗ (ΣΥΝΑΡΤΗΣΕΙΣ ΜΙΑΣ ΜΕΤΑΒΛΗΤΗΣ)<br>ΘΕΜΙΕΤΟΚΛΗΕ ΡΑΣΣΙΑΣ, ΝΙΚΟΛΑΟΣ ΓΙΑΝΝΑΚΑΚΗΣ, Εξάμηνο 1, Χειμερινό                                              |                                                    |  |  |  |

Εικόνα 12 - Εμφάνιση προτεινόμενων Συγγραμμάτων

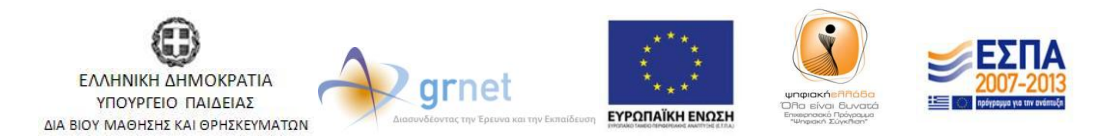

Με τη συγχρηματοδότηση της Ελλάδας & της Ευρωπαϊκής Ένωσης

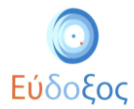

Ο φοιτητής έχει τη δυνατότητα ανά πάσα στιγμή να προβάλει περισσότερες πληροφορίες για τα βιβλία που εμφανίζονται κάνοντας κλικ πάνω στον τίτλο τους, οπότε θα εμφανισθεί ένα νέο παράθυρο όπως παρουσιάζεται στην ακόλουθη Εικόνα (βλ. Εικόνα 13).

| Εύδοξος                                                                                                    |                                                                                                    |                                                           |
|----------------------------------------------------------------------------------------------------|----------------------------------------------------------------------------------------------------|-----------------------------------------------------------|
| Support Contractor Contractor Angeleters                                                                                                    |                                                                                                    |                                                           |
|                                                                                                    |                                                                                                    | Έχετε 17,40 μονάδες από ανταλλαγές βιβλίων                |
|                                                                                                    |                                                                                                    | Έχετε συνδεθεί ως Γιάννης ΦοιτητήςΗ3DBY <u>Αποσύνδεση</u> |
| Αρχική σελίου. Δήλωσι                                                                                                    | H I MIZZA IIPOI PAMMATIZMOY C                                                                                                    |                                                           |
| Kungeren enternet Kungeren ber                                                                                                    | ωδικός Βιβλίου στον Εύδοξο: 12926                                                                                                    | Luvigera 🌍                                                |
| Συγ                                                                                                    | Typweig: BRIAN W. KERNIGHAN, DENNIS M. RITCHIE                                                                                                    | Πατήστε "Συνέχεια" για να δείτε τα στοιχεία που           |
| TI DI ODDI A                                                                                                    | Lending Indiana In                                                                                                    | Shuen ex                                                  |
| H I MILLA T                                                                                                    | Keeg Kalimeryg 2008                                                                                                    |                                                           |
| III OTTAMMATILMOT                                                                                                    | Ister views C, APREE INFORMATIZANCY, AOMENAENDE INFORMATIZANCE, ELZATOPH STON INFORMATIZANCE, ELZATOPH STONEL<br>INFORMATIZANCE, INFORMATIZANCE, C, INFORMATIZIANCE, ELZATOPH STON INFORMATIZANCE, ELZATOPH STONEL                                                                                                    |                                                           |
|                                                                                                    | hagarana I varyaa                                                                                                    |                                                           |
| AH01 13                                                                                                    | 38N 078-060-461-132-4                                                                                                    |                                                           |
|                                                                                                    | incong Exactle Article Press                                                                                                    |                                                           |
|                                                                                                    | isorridenic 17°24                                                                                                    |                                                           |
| BRIAN W. KERNIGHAN<br>DENNIS M. RITCHIE                                                                                                    | up/0g/q 22/32w 376                                                                                                    |                                                           |
| 577                                                                                                    | A Constant Constant C |                                                           |
|                                                                                                    | None Zvygenue<br>Dat see                                                                                                    |                                                           |
|                                                                                                    | Οι αν ση ραφόμενες στα ΦΕΚ τιμές των επιστημανικών συγγραμμάτων αφοραίν στα κάστας του Υπουργείου Παιδαίας και δαν αποταλούν τιμές λουνικής                                                                                                    |                                                           |
|                                                                                                    | nucl rearing                                                                                                    |                                                           |
| H Thiose Rpoppersuper C 10                                                                                                    | amendeline algebra to to to the total second second s                                                                                                    |                                                           |
| h Mit / new second or / and take and take of the Second                                                                                                    | lajina finan ngawa                                                                                                    |                                                           |
|                                                                                                    |                                                                                                    |                                                           |
| can be considered and accounting with a specific by characterized with a specific beam of the specific by the specific by t    |                                                                                                    |                                                           |
| Program - The Address of the Address of the Address |                                                                                                    |                                                           |
| and a second second se<br>Second second second second second second second second second second second second second second second second second second second second second second second second second second second second second second second second second seco |                                                                                                    |                                                           |
| time and a second second                                                                                                    |                                                                                                    |                                                           |
|                                                                                                    |                                                                                                    |                                                           |
| Returns and IIII                                                                                                    |                                                                                                    |                                                           |
| History Repairing                                                                                                    |                                                                                                    |                                                           |
| [3131] MAOHN                                                                                                    | MATIKH ANAAVER (SVNAPTREELE MIAE METABARTRE)                                                                                                    |                                                           |
| WE MERICAN BE FOR                                                                                                    |                                                                                                    |                                                           |
| [3132] IPAMM<br>A. GEAACUPHE, N                                                                                                    | MIKH AATEBPA<br>N. KAALANAHKI, T. WAPAKOZ, EXégene 4, Xegené                                                                                                    |                                                           |
| ► 1+ Elium +                                                                                                    |                                                                                                    |                                                           |
| Διασυνδεδεμένα Τμή                                                                                                    | ήματα                                                                                                    |                                                           |
|                                                                                                    |                                                                                                    |                                                           |
| Για οποιαθήποτε απορία μπορείτε να επικοινωνείτε με το Γραφείο Αρωγής 3                                                                                                    | :Χρηστών <u>anlins</u> η πρίσρωνικά στο 310 77 23 100.                                                                                                    |                                                           |
| Η αραρμογή είναι συμβατή με τους φυλλαμετρητές Internet Explorer 7, Mar                                                                                                    | εμία Πταθκ. 3.0, δείετι 4.0 η νεωτορούς. Η χρήση της ορορμογής ενδεχαται να είναι δυνατή και από αλλούς φυλλοματητές αλλά με αυθύνη του χρήστη.                                                                                                    |                                                           |

Εικόνα 13 – Προβολή καταχωρισμένων στοιχείων των βιβλίων

Στους φοιτητές επίσης δίνεται η δυνατότητα να επιλέξουν Δωρεάν Ηλεκτρονικά Βιβλία ή Σημειώσεις που έχουν καταχωριστεί στη Βάση του Ευδόξου. Οι φοιτητές επιλέγουν το Δωρεάν Ηλεκτρονικό Βιβλίο ή Σημείωση που επιθυμούν και μπορούν να το μεταφορτώσουν από τη σελίδα επισκόπησης (βλ. Εικόνα 14 και Εικόνα 15 αντίστοιχα).

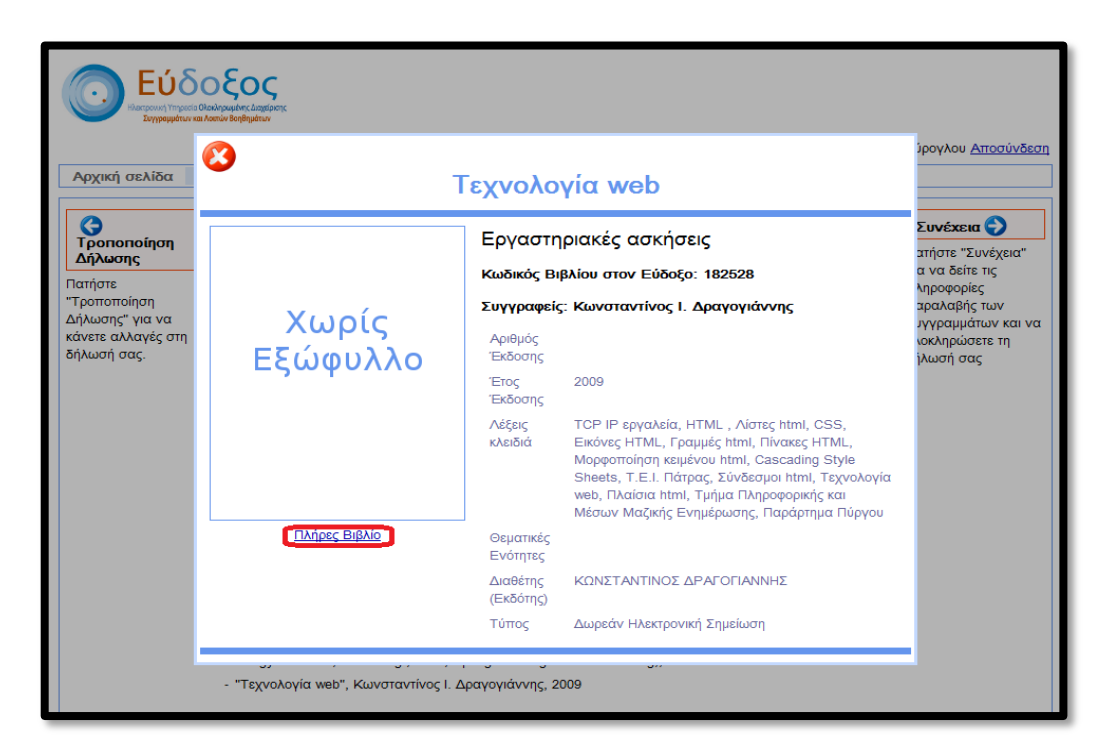

Εικόνα 14 – Σύνδεσμος για μεταφόρτωση Ηλεκτρονικού Βιβλίου

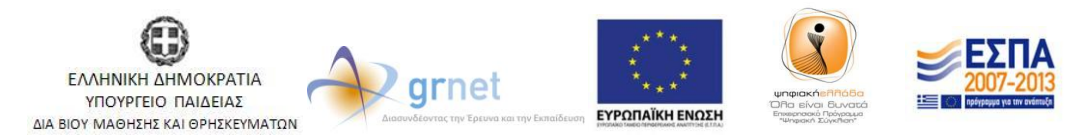

Με τη συγχρηματοδότηση της Ελλάδας & της Ευρωπαϊκής Ένωσης

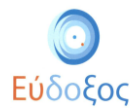

|                                          | τόμου<br>Λέξεις<br>Κλειδιά<br>Θεματικές<br>Ενότητες | Operating Systems, Logic Design, Logic design,<br>Computer Science, Computer science, Data<br>transmission systems, Computer Communication<br>Networks, Processor Architectures, Input/Output<br>and Data Communications, Arithmetic and Logic<br>Structures, Operating systems (Computers) |                |
|------------------------------------------|-----------------------------------------------------|----------------------------------------------------------------------------------------------------|----------------|
|                                          | Λέξεις<br>κλειδιά<br>Θεματικές<br>Ενότητες          | Operating Systems, Logic Design, Logic design,<br>Computer Science, Computer science, Data<br>transmission systems, Computer Communication<br>Networks, Processor Architectures, Input/Output<br>and Data Communications, Arithmetic and Logic<br>Structures, Operating systems (Computers) |                |
|                                          | Θεματικές<br>Ενότητες                               | Operating Systems, Logic Design, Logic design,<br>Computer Science, Computer science, Data<br>transmission systems, Computer Communication<br>Networks, Processor Architectures, Input/Output<br>and Data Communications, Arithmetic and Logic<br>Structures, Operating systems (Computers) |                |
|                                          |                                                     |                                                                                                    |                |
|                                          | ISBN                                                | 9783540743095                                                                                                    |                |
|                                          | Εκδόσεις                                            | Springer-Verlag Berlin Heidelberg,                                                                                                    |                |
|                                          | Δέσιμο                                              |                                                                                                    |                |
|                                          | Διαστάσεις                                          |                                                                                                    |                |
| <u>ϋποθέσεις</u>                         | Αριθμός<br>Σελίδων                                  |                                                                                                    |                |
| ιδήποτε απ<br>ιγή είναι σι<br>τι σπό άλλ | Διαθέτης<br>(Εκδότης)                               | Heal-Link/Σύνδεσμος Ελληνικών Ακαδημαϊκών<br>Βιβλιοθηκών                                                                                                    | ενδέχεται να ε |
|                                          | Τύπος                                               | Ηλεκτρονικό Βιβλίο                                                                                                    |                |
|                                          | Ιστοσελίδα<br>Βιβλίου                               | http://dx.doi.org/10.1007/978-3-540-74309-5                                                                                                    |                |
|                                          |                                                     | Το βιβλίο είναι διαθέσιμο στην παραπάνω<br>διεύθυνση. Η πρόσβαση στην διεύθυνση αυτή<br>επιτρέπεται μόνο σε χρήστες που συνδέονται<br>μέσω του Ακαδημαικού δικτύου                                                                                                    |                |

Εικόνα 15 – Σύνδεσμος για μεταφόρτωση Δωρεάν Ηλεκτρονικής Σημείωσης

Κάθε φορά που επιλέγεται κάποιο Σύγγραμμα για ένα μάθημα εμφανίζεται δίπλα στον τίτλο του μαθήματος ένα επιλεγμένο κουτάκι (βλ. Εικόνα 16).

| Ο Εύδοξος                                                                                                    |                                                            |
|----------------------------------------------------------------------------------------------------|------------------------------------------------------------|
| Segular et Mit Major                                                                                                    | Ένττε 17.40 μον όδος από ανταλλανός Βιβλίων                |
| Aormi ozlika ánlásozz Envreaunánav Armilavi Belliav (Evődze-)                                                                                                    | Έχετε συνδεθεί ως Γιάννης ΦοιτητήςΗλΩΩΥ <u>Αποσύνδεση</u>  |
|                                                                                                    |                                                            |
| Δήλωση Συγγραμμάτων (Νέα Δήλωση)                                                                                                    | Luvigue 🕥                                                  |
| Τμήμα Φοιτητή                                                                                                    | που έχετε καταχωρίσει και να ολοκληρώσετε τη<br>διόλωσή σε |
| ¥ to Etaµγi o                                                                                                    |                                                            |
| V 10201 ΠΡΟΓΡΑΜΜΑΤΙΣΜΟΣ ΗΛΕΚΤΡΟΝΙΚΩΝ ΥΠΟΛΟΓΙΣΤΩΝ                                                                                                    |                                                            |
| YITASUOZ ZAXOZ, NIKOAAOZ FARTALTIYOV, AHMHTFIOZ GOTAKHI, G. ZOVAIOV (E.E. ALT.), Ešsinyve I, Xeijepve                                                                                                  |                                                            |
| (a) [7768] "WOODLAND CULTURES IN TIME AND SPACE "Lovy projust, Einimi Sarrami, 2000, EMERVO - ITEALANDE BAELAELAELAE, ISBN: 978-960-8000-52-1                                                          |                                                            |
| 🔘 [2682] "H IOFIA KAI TO WAPOAAAO"In'yy panasa. Man wnife Zwannulwe, soca, EKAOEEIE EMBPYO - ITYAIANDE BAILAEIAAHI, ISBN 960-8000-27-3                                                                 |                                                            |
| 🔘 (24800) Τραμμοή Χλητβρε Τόγγραμμα, Ποι ποίδης Γούργιος Ν.Χραββαρίης Δημήτρης Χ.Νασίσκυλος Β.,Τσοκρίους Π. 1992, Συμπίν                                                                               |                                                            |
| 🛞 [19264] 'H TAMIKA MPOTRANDARTIMOV C'Ionydrume, BERAN W. KERNIGHAN, DENNIS M RITCHIE, 2008, EKALOIEII KAEIAAFI6000 EHE, ISBN 978-960-460-123-4                                                        |                                                            |
| 🔘 [1907] Tirenyung eren Aper paujarenya jar thi Cibin paujan Nicalara Jake Jake Jake Jake Jake Jake Jake Jak                                                                                           |                                                            |
| 💿 (19797964) 'N TATELA C DE BABOT Evy 1984ues, NIKOE M XATEMTANNAKHI, Sols, EKADEHI KAELAMI6MOE ETE, ISEN 978-969-469-4                                                                                |                                                            |
| 🔘 (227)0336) °C. Ané ny Baugia eny Egopyeny' Kyy payse, F. I. Teeliner, N. J. Teeliner, 2013, F. I. Teeliner, N. J. Teeliner, ISBN 978-960-95-966-4                                                    |                                                            |
| [3027] ΙΣΤΟΡΙΑΤΩΝ ΕΠΙΣΤΗΜΟΝΙΚΩΝ ΚΑΙ ΦΙΛΟΣΟΦΙΚΩΝ ΙΔΕΩΝ<br>ΙΔΟΛΙΩΙΩ ΑΠΤΗ, ξέφησε ι Χωμασέ                                                                                                    |                                                            |
| [3028] ΚΟΙΝΩΝΙΟΛΟΓΙΑ ΤΗΣ ΕΠΙΣΤΗΜΗΣ ΚΑΙ ΤΗΣ ΤΕΧΝΟΛΟΓΙΑΣ<br>Μ ΤΕΧΤΕΤΗ, Εξωηνό 4, Χαμαρό 6                                                                                                    |                                                            |
| [3035] HAEKTPOAOTIKO EXEAIO<br>Staydowa kabatta, kunitantinde kapatlandonowaci, ilanatinthe teapamiaphe, Equippe 1, Xeurger 6                                                                          |                                                            |
| [3048] ØLADEDØLA<br>A AFATEISTRI, Egupte i Naugre i                                                                                                    |                                                            |
|                                                                                                    |                                                            |
| A TELEPHI, K. OAFAKOZ, I. FAITHE, Edupte A Kaugere o                                                                                                    |                                                            |
|                                                                                                    |                                                            |
| 🔘 [22744] "MHXANIKH Toyy pagga, C. Kind, W. D. Kaight, M. A. Radarman, A. C. Holmbnis, B. J. Moyer, 1998, Revenery, 1998, Revenery, 1998, Revenery, 1998, Revenery, 1998, Revenery, 1998, Solo-24-23+2 |                                                            |
| 🔘 [48592] "BEMEAIALHI HANERILITHMAKH OYIKH Xoyypenne, Tenge I. A. K. PEIBANNE, A OKAHIMAK 1984, FEIBANNE-OKAHIMAK, ISBN 960-94834                                                                      |                                                            |
| 🔘 (2020) Παιατιστημιακή φυσική με σύγχρει η φυσική Σύγγραμμα, Τάμες Α ΤΟΝΟΣ, Young H., Freedman R., 2000, Παιαζησης 1981% 978-960-02-2538-5                                                            |                                                            |
| [113] MAGHMATIKH ANANYEH (EYNAPTEEEE MIAZ METABAHTHE)<br>gemeindare faliar megaadi tunnakaeri egayn 4, Xaugun 4                                                                                        |                                                            |
| [2122] IPAMMIKH AATEBPA<br>A ORACOPPEN KAALMAKHE I, WAPPANGE EEGONG I, Xeuzené                                                                                                    |                                                            |
| k ge I{auyve                                                                                                    |                                                            |

Εικόνα 16- Επιλογή Συγγραμμάτων

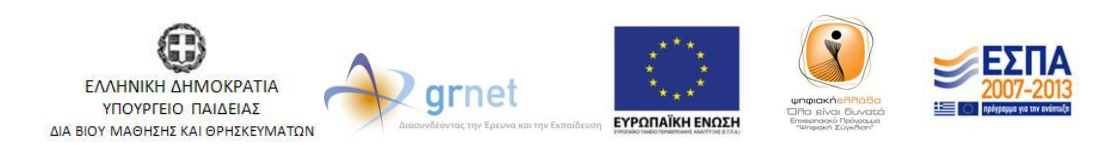

Με τη συγχρηματοδότηση της Ελλάδας & της Ευρωπαϊκής Ένωσης

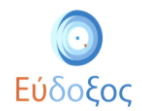

Εάν ο φοιτητής το επιθυμεί μπορεί να ακυρώσει την επιλογή του (κάνοντας κλικ επάνω στο κουτάκι δίπλα από το μάθημα, ώστε αυτό να καθαρίσει), ή να επιλέξει ένα διαφορετικό Σύγγραμμα για το μάθημα.

Αφού επιλέξει όσα Συγγράμματα δικαιούται, ο φοιτητής πατάει στο κουμπί «Συνέχεια» που βρίσκεται στα δεξιά της σελίδας.

Τότε εμφανίζεται η σελίδα (βλ. Εικόνα 17) στην οποία παρατίθεται η «Περίληψη Επιλογών», δηλαδή η λίστα των Συγγραμμάτων που έχει επιλέξει ανά μάθημα.

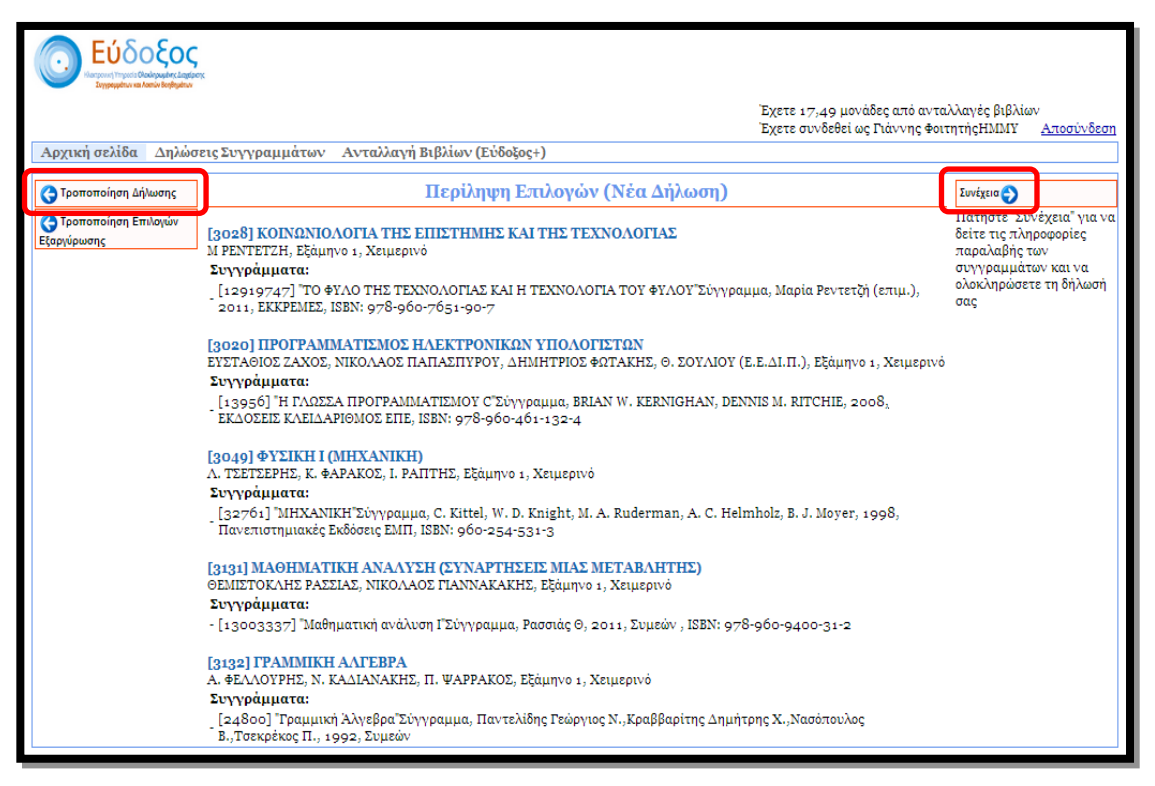

#### Εικόνα 17 – Περίληψη Επιλογών

Ο φοιτητής έχει τη δυνατότητα να μεταβάλει τις επιλογές του, επιλέγοντας «Τροποποίηση Δήλωσης». Διαφορετικά επιλέγοντας «Συνέχεια» μπορεί να περάσει στο επόμενο βήμα της Δήλωσης Συγγραμμάτων.

### • Στοιχεία Παραλαβής Συγγραμμάτων

Στην επόμενη σελίδα ο φοιτητής μπορεί να δει επισκοπικά τη λίστα με όλα τα βιβλία που έχει επιλέξει καθώς και τις «Επιλογές Παραλαβής», δηλαδή πληροφορίες για τον τρόπο παραλαβής των αντίστοιχων βιβλίων. (βλ. Εικόνα 18).

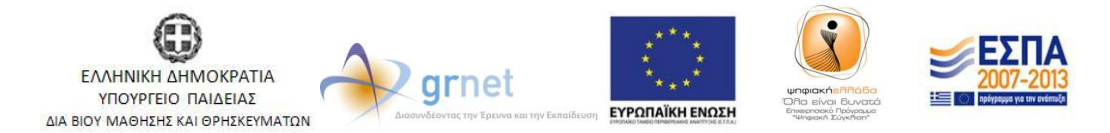

Με τη συγχρηματοδότηση της Ελλάδας & της Ευρωπαϊκής Ένωσης

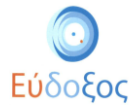

| Εύδοξος<br>Ματουτή τηρεί Ο Ουδογοίας Ιαρίος<br>Σηγρημένα τα Λούο Καιρίας                         | ς<br>εις Συγγραμμάτων Ανταλλαγή Βιβλίων (Εύδο                                                                                                    | Έχετε 17,49 μονάδες από αντο<br>Έχετε συνδεθεί ως Γιάννης Φοι<br>ξος+)                                                                                                    | ίλλαγές βιβλίων<br>τητήςΗΜΜΥ <u>Αποσύνδεση</u>                                                                                                    |
|--------------------------------------------------------------------------------------------------|----------------------------------------------------------------------------------------------------|----------------------------------------------------------------------------------------------------|----------------------------------------------------------------------------------------------------|
| 😋 Περίληψη Επιλογών                                                                              | Στοιχεία Παραλα                                                                                                    | βής Συγγραμμάτων (Νέα Δήλωση)                                                                                                    | 💽 Τε\ική Υποβο\ή δήλωσης                                                                                                    |
| 🌎 Τροποποίηση Δήλωσης                                                                            | Βιβλίο                                                                                                    | Επιλογές Παραλαβής                                                                                                    | Πατήστε "Τελική Υποβολή                                                                                                    |
| Για αλλαγές πατήστε<br>"Τροποποίηση Δήλωσης".<br>Για την περίληψη πατήστε<br>"Περίληψη Επιλογών" | [7997] Έισαγωγή στον Προγραμματισμό με την<br>Ο Σύγγραμμα, Νικόλαος Μισυρλής, 2007,<br>Νικόλαος Μισυρλής, ISBN: 960-92031-0-8                                                                                                | <ol> <li>Το βιβλίο μπορείτε να το παραλάβετε από άλλον φοιτητή του τμήματός<br/>σας. Αν επιλέξετε να το παραλάβετε από φοιτητή θα κερδίσετε 3,90<br/>μονάδες από ανταλλαγή βιβλίων. (Διαθέσιμα: 5)<br/>Πατήστε Τελική Υποβολή μήλωσης για να ενερισποιηθεί η επιλογή</li> <li>Το βιβλίο μπορείτε να το παραλάβετε μέσω Courier.</li> </ol> | μηρώλης για να<br>υποβάλετε τη δήλωσή σας,<br>μόνο εάν είστε βέβαιος/<br>η ότι παρακολουθείτε<br>νομίμως όλα τα<br>αντίστοιχα μαθήματα.<br>Σε περίπτωση ψευδούς<br>δηλωσεως φέρετε πλήρη |
|                                                                                                  | [12919747] ΤΟ ΦΥΛΟ ΤΗΣ ΤΕΧΝΟΛΟΓΙΑΣ                                                                                                    | 1. Το βιβλίο μπορείτε να το παραλάβετε στα παρακάτω Σημεία Διανομής.                                                                                                    | ευθύνη για τις συνέπειες.                                                                                                    |
|                                                                                                  | ΚΑΙ Η ΤΕΧΝΟΛΟΓΙΑ ΤΟΥ ΦΙΛΟΥ Συγγραμμα,<br>Μαρία Ρεντετζή (επιμ.), 2011, ΕΚΚΡΕΜΕΣ, ISBN:<br>978-960-7651-90-7                                                                                                    | ΕΚΚΡΕΜΕΣ - ΝΗΣΟΣ (Διαθέσιμα: 0)                                                                                                    | Μετά την υποβολή της<br>δήλωσης, μπορείτε να<br>δηλώσετε ποια                                                                                                    |
|                                                                                                  | Παρακαλώ επιλέξτε σταθμό Courier που επι<br>αποστολή με Courier θα γίνει στο σταθμό της<br>γραμματεία σας ή από Σημεία Διανομής. <u>Το κ</u><br>τοις φοτητές.<br>Δεν έχετε επιλέξει σταθμό Courier<br>Αλλαγή Στοθμού Courier | θυμείτε να παραλάβετε βιβλία πριν υποβάλετε τη δήλωσή σας. Η<br>επιλογής σας για βιβλία που δεν διανέμονται από την<br>όστος της ταχυμεταφοράς επιβαρίνει μόνο τους Εκδότες, και όχι                                                                                                    | συγγράμματα επιθυμείτε<br>να παραλάβετε από άλλον<br>φοιτητή, μέσω αυτής της<br>οθόνης.                                                                                                  |

Εικόνα 18 – Στοιχεία παραλαβής συγγραμμάτων

Για κάθε βιβλίο, για το οποίο έχει ορισθεί Σημείο Διανομής στο νομό του Τμήματος του φοιτητή, παρουσιάζεται, δίπλα στα στοιχεία του, ο τίτλος του αντίστοιχου Σημείου Διανομής καθώς και τα διαθέσιμα τεμάχια κάθε βιβλίου την παρούσα χρονική στιγμή. Πατώντας τον τίτλο του σημείου διανομής εμφανίζονται αναλυτικά τα στοιχεία του(βλ. Εικόνα 19):

- Διεύθυνση
- Ταχυδρομικός κώδικας
- E-mail
- Fax
- Κινητό τηλέφωνο
- Σταθερό τηλέφωνο
- 'Ωρες λειτουργίας
- Σημείο στο Χάρτη (Αφορά στην εμφάνιση χάρτη με την ακριβή διεύθυνση του σημείου διανομής)

| Εύδοξος<br>Νατρωτή Πορεί Ο Ουδοραίας Lagace<br>Στηρομέρια να Λουά Τσήρμου                        | α<br>21ς Συγγραμμάτων Ανταλαγή Βιβλίων (Εύδι                                                                                                    | Έχετε 17,49 μονάδες ατ<br>Έχετε συνδεθεί ως Γιάνν<br>ξος+)                                                                                                    | ό ανταλλαγές βιβλίων<br>ης ΦοιτητήςΗΜΜΥ <u>Αποσύνδεση</u>                                                                                                    |
|--------------------------------------------------------------------------------------------------|----------------------------------------------------------------------------------------------------|----------------------------------------------------------------------------------------------------|----------------------------------------------------------------------------------------------------|
| 🔇 Περίληψη Επιλογών                                                                              | Στοιχεία Παραλο                                                                                                    | βής Συγγραμμάτων (Νέα Δήλωση)                                                                                                    | 📀 Τελική Υποβολή δήλωσης                                                                                                    |
| 🌎 Τροποποίηση Δήλωσης                                                                            | Βιβλίο                                                                                                    | Επιλογές Παραλαβής                                                                                                    | Πατήστε "Τελική Υποβολή                                                                                                    |
| Για αλλαγές πατήστε<br>"Τροποποίηση Δήλωσης".<br>Για την περίληψη πατήστε<br>"Περίληψη Επιλογών" | [12919747] <sup>'</sup> ΤΟ ΦΥΛΟ ΤΗΣ ΤΕΧΝΟΛΟΓΙΑΣ<br>ΚΑΙ Η ΤΕΧΝΟΛΟΓΙΑ ΤΟΥ ΦΥΛΟΥ Σύγγραμμα,<br>Μαρία Ρενετζή (επιμ.), 2011, ΕΚΚΡΕΜΕΣ, ISBN:<br>978-960-7651-90-7 | 1. Το βιβλίο μπορείτε να το παραλάβετε στα παρακάτω Σημεία Διανό<br>▼ ΕΚΚΡΕΜΕΣ - ΝΗΣΟΣ (Διαθέσιμα: 0)<br>Διεύθυνση ΠΕΣΜΑΖΟΛΓΟΥ 5 (ΣΤΟΑ ΤΟΥ ΒΙΒΛΙΟΥ)<br>Ταχυδρομικός Κώδικας 10564<br>Email boogie_n@hotmail.com<br>Fax<br>Κινητό<br>Σταθερό Τηλέφωνο 2103213583<br>Ώρες Λειτουργίας Τρίτη έως Σάββατο 11.00-15.00<br>Σημείο στο Χάρτη | Δήλωσης 'για να<br>μής. υποβάλετε τη δήλωσή σας,<br>μόνο εάν είστε βέβαιος/<br>η ότι παρακολουθείτε<br>νομίμως όλα τα<br>αντίστοιχα μαθήματα.<br>Σε περίπτωση ψευδούς<br>δηλώσεως φέρετε πλήρη<br>ευθύνη για τις συνέπειες.<br>Μετά την υποβολή της<br>δήλωσης, μπορείτε να<br>δηλώσετε ποια<br>συγγράμματα επιθυμείτε<br>να παραλάβετε από άλλον<br>φοιτητή, μέσω αυτής της<br>οθήνης. |

#### Εικόνα 19 – Προβολή των στοιχείων των σημείων διανομής

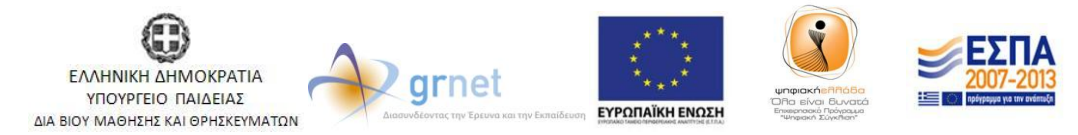

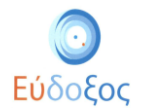

# • Επιλογή Σταθμού Courier

Για Συγγράμματα, για τα οποία δεν έχει ορισθεί Σημείο Διανομής, εμφανίζεται δίπλα από το βιβλίο «Το βιβλίο μπορείτε να το παραλάβετε μέσω Courier». Σε αυτήν την περίπτωση, ο φοιτητής καλείται να επιλέξει το κουμπί «Αλλαγή Σταθμού Courier» στο κάτω μέρος της σελίδας (βλ. Εικόνα 20).

|                                                                                                    | ×                                                                                                    |                                                                                                    |                                                                                                    |
|----------------------------------------------------------------------------------------------------|----------------------------------------------------------------------------------------------------|----------------------------------------------------------------------------------------------------|----------------------------------------------------------------------------------------------------|
| a line for a second second second second second second second second second second second second second second |                                                                                                    | Έχετε 17,49 μονάδες από αντα<br>Έχετε συνδεθεί ως Γιάννης Φοι                                                                                                    | ιλλαγές βιβλίων<br>τητήςΗΜΜΥ <u>Αποσύνδεση</u>                                                                                                    |
| Αρχική σελίδα Δηλώσ                                                                                            | εις Συγγραμμάτων Ανταλλαγή Βιβλίων (Εύδο                                                                                                    | ξος+)                                                                                                    |                                                                                                    |
| 😋 Περίληψη Επιλογών                                                                                            | Στοιχεία Παραλα                                                                                                    | βής Συγγραμμάτων (Νέα Δήλωση)                                                                                                    | 💽 Τελική Υποβολή δήλωσης                                                                                                    |
| 🔇 Τροποποίηση Δήλωσης                                                                                          | Βιβλίο                                                                                                    | Επιλογές Παραλαβής                                                                                                    | Πατήστε "Τελική Υποβολή<br>Δήλωπο" για να                                                                                                    |
| Για αλλαγές πατήστε<br>"Τροποποίηση Δήλωσης".<br>Για την περίληψη πατήστε<br>"Περίληψη Επιλογών"               | [7997] Έισαγωγή στον Προγραμματισμό με την<br>C Σύγγραμμα, Νικόλαος Μισυρλής, 2007,<br>Νικόλαος Μισυρλής, ISBN: 960-92031-0-8                                               | <ol> <li>Το βιβλίο μπορείτε να το παραλάβετε από άλλον φοιτητή του τμήματός<br/>σας. Αν επιλέξετε να το παραλάβετε από φοιτητή θα κερδίσετε 3,90<br/>μονάδες από ανταλλαγή βιβλίων. (Διαθέσιμα: 5)<br/>Πατήστε Τελική Υποβολή Δήλωσης για να ενεργοποιηθεί η επιλογή</li> <li>Το βιβλίο μπορείτε να το παραλάβετε μέσω Courier.</li> </ol> | Δηλαύης για να<br>υποβάλετε τη δήλωσή σας,<br>μόνο εάν είστε βέβαιος/<br>η ότι παρακολουθείτε<br>νομίμως όλα τα<br>αντίστοιχα μαθήματα.<br>Σε περίπτωση ψευδούς<br>δηλότειως σέρετε τότου |
|                                                                                                    | [12919747] <sup>°</sup> ΤΟ ΦΥΛΟ ΤΗΣ ΤΕΧΝΟΛΟΓΙΑΣ<br>ΚΑΙ Η ΤΕΧΝΟΛΟΓΙΑ ΤΟΥ ΦΥΛΟΥ <sup>°</sup> Σύγγραμμα,<br>Μαρία Ρεντετζή (επιμ.), 2011, ΕΚΚΡΕΜΕΣ, ISBN:<br>978-960-7651-90-7 | 1. Το βίβλίο μπορείτε να το παραλάβετε στα παρακάτω Σημεία Διανομής.<br>▶ ΕΚΚΡΕΜΕΣ - ΝΗΣΟΣ (Διαθέσιμα: 0)                                                                                                    | οιρωσσως φερετο παιρη<br>ευθύνη για τις συνέπειες.<br>Μετά την υποβολή της<br>δήλωσης, μπορείτε να<br>δηλόκετε ποια                                                                       |
|                                                                                                    | Παρακαλώ επιλέξτε σταθμό Courier που επιί<br>αποστολή με Courier θα γίνει στο σταθμό της<br>γραμματεία σας ή από Σημεία Διανομής. <u>Το κ</u><br>τους φοιτητές.             | θυμείτε να παραλάβετε βιβλία πριν υποβάλετε τη δήλωσή σας. Η<br>επιλογής σας για βιβλία που δεν διανέμονται από την<br>όστος της ταχυμεταφοράς επιβαρύνει μόνο τους Εκδότες, και όχι                                                                                                    | συγγράμματα επιθυμείτε<br>να παραλάβετε από άλλον<br>φοιτητή, μέσω αυτής της<br>οθόνης.                                                                                                   |
|                                                                                                    | Δεν εχετε επιλεξει σταθμο Courier<br>Αλλαγή Σταθμού Courier                                                                                                    |                                                                                                    |                                                                                                    |

Εικόνα 20- Στοιχεία παραλαβής Συγγραμμάτων

Στη συνέχεια, πληκτρολογεί τον ταχυδρομικό κώδικα της περιοχής από όπου τον εξυπηρετεί να παραλάβει τα βιβλία που διανέμονται μέσω Courier και έπειτα πατάει το κουμπί «Αναζήτηση». Για να εγκαταλείψει τον καθορισμό του σταθμού courier μπορεί να πατήσει «Ακύρωση» (βλ. Εικόνα 21).

| Εύδοξος<br>Ματική της Ο Ολογμαία Lader<br>Σημηρίανα αλιθού Πάρματο<br>Προχτική σελίδα Δηλώστα    | «<br>εις Συγγραμμάτων Ανταλλαγή Βιβλίων (Εύξ                                                                                                    | Έχετε 17,49 μονάδες από αντα<br>Έχετε συνδεθεί ως Γιάννης Φοιτ<br>δοξος+)                                                                                                    | λλαγές βιβλίων<br>ητήςΗΜΜΥ <u>Αποσύνδεση</u>                                                                                                    |
|--------------------------------------------------------------------------------------------------|----------------------------------------------------------------------------------------------------|----------------------------------------------------------------------------------------------------|----------------------------------------------------------------------------------------------------|
| 😋 Περίληψη Επιλογών                                                                              | Στοιχεία Παραλα                                                                                                    | ιβής Συγγραμμάτων (Νέα Δήλωση)                                                                                                    | 📀 Τελική Υποβολή δήλωσης                                                                                                    |
| Ġ Τροποποίηση Δήλωσης                                                                            | Βιβλίο                                                                                                    | Επιλογές Παραλαβής                                                                                                    | Πατήστε "Τελική Υποβολή                                                                                                    |
| Για αλλαγές πατήστε<br>"Τροποποίηση Δήλωσης".<br>Για την περίληψη πατήστε<br>"Περίληψη Επιλογών" | [7997] <sup>*</sup> Εισαγωγή στον Προγραμματισμό με<br>την Ο Σύγγραμμα, Νικόλαος Μισυρλής, 2007,<br>Νικόλαος Μισυρλής, ISBN: 960-92031-0-8                                                                             | <ol> <li>Το βιβλίο μπορείτε να το παραλάβετε από άλλον φοιτητή του<br/>τμήματός σας. Αν επιλέξετε να το παραλάβετε από φοιτητή θα κερδίσετε<br/>3,90 μονάδες από ανταλλαγή βιβλίων. (Διαθέσιμα: 5)<br/>Πατήστε τελική Υποβολή μήλωσης για να ενεργοποιηθεί η επιλογή</li> <li>Το βιβλίο μπορείτε να το παραλάβετε μέσω Courier.</li> </ol> | υποβάλετε τη δήλωσή σας,<br>μόνο εάν είστε βέβαιος/<br>η ότι παρακολουθείτε<br>νομίμως όλα τα<br>αντίστοιχα μαθήματα.<br>Σε περίπτωση ψευδούς<br>δηλωσεως φέρετε πλήρη |
|                                                                                                  | [12919747] <sup>°</sup> ΤΟ ΦΥΛΟ ΤΗΣ ΤΕΧΝΟΛΟΓΙΑΣ<br>ΚΑΙ Η ΤΕΧΝΟΛΟΓΙΑ ΤΟΥ ΦΥΛΟΥ <sup>°</sup> Σύγγραμμα,<br>Μαρία Ρεντετζή (επιμ.), 2011, ΕΚΚΡΕΜΕΣ,<br>ISBN: 978-960-7651-90-7                                            | <ul> <li>1. Το βιβλίο μπορείτε να το παραλάβετε στα παρακάτω Σημεία Διανομής.</li> <li>▶ ΕΚΚΡΕΜΕΣ - ΝΗΣΟΣ (Διαθέσιμα: ο)</li> </ul>                                                                                                    | ευθύνη για τις συνέπειες.<br>Μετά την υποβολή της<br>δήλωσης, μπορείτε να<br>δηλόσετε ποια                                                                             |
|                                                                                                  | Παρακαλώ επιλέξτε σταθμό Courier που επ<br>Η αποστολή με Courier θα γίνει στο σταθμό<br>γραμματεία σας ή από Σημεία Διανομής. <u>Το</u><br>όχι τους φοιτητές.<br>Δεν έχετε επιλέξει σταθμό Courier<br>Κώδικο<br>Επιλογ | ιθυμείτε να παραλάβετε βιβλία πριν υποβάλετε τη δήλωσή σας.<br>της επιλογής σας για βιβλία που δεν διανέμονται από την<br>κόστος της ταχυμεταφοράς επιβαρύνει μόνο τους Εκδότες, και<br>άς<br><u>τς:</u><br>Ανοζήτηση<br>ή Στοθμού Courier (Ακύρωση)                                                                                       | συγγράμματα επιθυμείτε<br>να παραλάβετε από άλλον<br>φοιτητή, μέσω αυτής της<br>οθόνης.                                                                                |

Εικόνα 21 - Εύρεση σταθμού ταχυμεταφορών

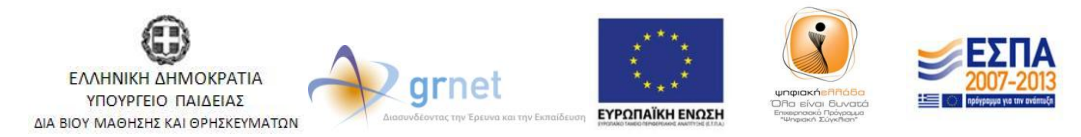

Με τη συγχρηματοδότηση της Ελλάδας & της Ευρωπαϊκής Ένωσης

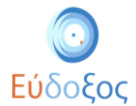

Αφού πατήσει ο φοιτητής το κουμπί «Αναζήτηση», εμφανίζονται τα στοιχεία του σταθμού ταχυμεταφορών που εξυπηρετεί την αντίστοιχη περιοχή. Για να αποθηκεύσει τον εμφανιζόμενο σταθμό επιλέγει το κουμπί «Επιλογή Σταθμού Courier», διαφορετικά μπορεί να επιλέξει «Ακύρωση» (βλ. Εικόνα 22).

| Εύδοξος<br>εκρομένι το θαλομαίει Largee<br>Στησμήτων το λούν Καιμόνου                            | ς<br>εις Συγγραμμάτων Ανταίλαγή Βιβλία                                                                                                    | Έχετε 17,49 μονάδες από αντα<br>Έχετε συνδεθεί ως Γιάννης Φοιτ<br>ων (Εύδοξος+)                                                                                                    | λλαγές βιβλίων<br>ητήςΗΜΜΥ <u>Αποσύνδεση</u>                                                                                                    |
|--------------------------------------------------------------------------------------------------|----------------------------------------------------------------------------------------------------|----------------------------------------------------------------------------------------------------|----------------------------------------------------------------------------------------------------|
| Περίληψη Επιλογών                                                                                | Στοιχεία Πα                                                                                                    | ιραλαβής Συγγραμμάτων (Νέα Δήλωση)                                                                                                    | 💽 Τελική Υποβολή δήλωσης                                                                                                    |
| Τροποποίηση Δήλωσης                                                                              | Βιβλίο                                                                                                    | Επιλογές Παραλαβής                                                                                                    | Πατήστε "Τελική Υποβολή                                                                                                    |
| Για αλλαγές πατήστε<br>"Τροποποίηση Δήλωσης".<br>Για την περίληψη πατήστε<br>"Περίληψη Επιλογών" | [7997] "Εισαγωγή στον Προγραμματισμά<br>την C'Σύγγραμμα, Νικόλαος Μισυρλής, 2<br>Νικόλαος Μισυρλής, ISBN: 960-92031-0                                             | ό με<br>2007;<br>-8<br>3,50 μονδδες από ανταλάβετε από άλλον φοιτητή του<br>τμήματός σας. Αν επιλέξετε να το παραλάβετε από φοιτητή θα κερδίσετε<br>3,50 μονάδες από ανταλλαγή βιβλίων. (Διαθέσιμα: 5)<br>Πατήστε τελική Υποβολή μήμλωσης για να ενεργοποιηθεί η επιλογή<br>2. Το βιβλίο μπορείτε να το παραλάβετε μέσω Courier. | Δηλώσης για να<br>υποβάλετε τη δήλωσή σας,<br>μόνο εάν είστε βέβαιος/<br>ή ότι παρακολουθείτε<br>νομίμως όλα τα<br>αντίστοιχα μαθήματα.<br>Σε περίπτωση ψευδούς<br>δηλώσεως φέρετε πλήρη<br>ευθύνη για τις συνέπειες.<br>Μετά την υποβολή της<br>δήλωσης, μπορείτε να<br>δηλώσετε ποια |
|                                                                                                  | [12919747] <sup>°</sup> ΤΟ ΦΎΛΟ ΤΗΣ ΤΕΧΝΟΛΟΓ<br>ΚΑΙ Η ΤΕΧΝΟΛΟΓΙΑ ΤΟΥ ΦΥΛΟΥ <sup>°</sup> Σύγγρ<br>Μαρία Ρεντετζή (επιμ.), 2011, ΕΚΚΡΕΜΕ<br>ISBN: 978-960-7651-90-7 | ΤΑΣ<br>ιαμμα,<br>Σ,<br>► ΕΚΚΡΕΜΕΣ - ΝΗΣΟΣ (Διαθέσιμα: ο)                                                                                                    |                                                                                                    |
|                                                                                                  | Παρακαλώ επιλέξτε σταθμό Courier :<br>Η αποστολή με Courier θα γίνει στο σ<br>γραμματεία σας ή από Σημεία Διανοι<br>όχι τους φοιτητές.                            | συγγράμματα επιθυμείτε<br>να παραλάβετε από άλλον<br>φοιτητή, μέσω αυτής της<br>οθόνης.                                                                                                    |                                                                                                    |
|                                                                                                  | Δεν έχετε επιλέξει σταθμό Courier Ταχι<br>Cour<br>Περι<br>Διεύ<br>Τηλί<br>Γαχ<br>Ωρά<br>(Καθ<br>Ωρά<br>(Σάβ                                                       | υδρομικός     Ι                                                                                                    |                                                                                                    |

Εικόνα 22 - Στοιχεία σταθμού ταχυμεταφορών

Εάν ο ταχυδρομικός κώδικας που πληκτρολογήθηκε δεν είναι έγκυρος, τότε εμφανίζεται ένα πλαίσιο το οποίο αναγράφει «Δεν βρέθηκε Σταθμός Courier για αυτόν τον Ταχυδρομικό Κώδικα» (βλ. Εικόνα 23).

| Ο Εύδοξος<br>κατοιτή του Οσόσεια Γεγά<br>αποτη Του Οσόσεια Γεγά<br>αποτη Του Οσόσεια Γεγά<br>απο Το Οσόσεια Γεγά<br>αποτη Το Οσόσεια Γεγά<br>αποτη Το Οσόσεια Γεγά<br>απο Το Οσόσεια Γεγά<br>αποτη Το Οσόσεια Γεγά<br>αποτη Το Οσόσ | «<br>εις Συγγραμμάτων Ανταλλαγή Βιβλίων (Εύζ                                                                                                    | Έχετε 17,49 μονάδες από αντα<br>Έχετε συνδεθεί ως Γιάννης Φοιτ<br>5οξος+)                                                                                                    | λλαγές βιβλίων<br>τητήςΗΜΜΥ <u>Αποσύνδεση</u>                                                                                                    |
|----------------------------------------------------------------------------------------------------|----------------------------------------------------------------------------------------------------|----------------------------------------------------------------------------------------------------|----------------------------------------------------------------------------------------------------|
| 😋 Περίληψη Επιλογών                                                                                                    | Στοιχεία Παραλα                                                                                                    | βής Συγγραμμάτων (Νέα Δήλωση)                                                                                                    | 💽 Τελική Υποβολή δήλωσης                                                                                                    |
| 🌎 Τροποποίηση Δήλωσης                                                                                                    | Βιβλίο                                                                                                    | Επιλογές Παραλαβής                                                                                                    | Πατήστε "Τελική Υποβολή                                                                                                    |
| Για αλλαγές πατήστε<br>"Τροποποίηση Δήλωσης".<br>Για την περίληψη πατήστε<br>"Περίληψη Επιλογών"                                                                                                    | [7997] Έισαγωγή στον Προγραμματισμό με<br>την Ε <sup>-</sup> Σίνγραμμα, Νικόλαος Μισυρλής, 2007,<br>Νικόλαος Μισυρλής, ISBN: 960-92031-0-8                                                                                                  | <ol> <li>Το βιβλίο μπορείτε να το παραλάβετε από έλλον φοιτητή του<br/>τμήματός σας. Αν επιλέξετε να το παραλάβετε από φοιτητή θα κερδίσετε<br/>ξρο μονάδες από ανταλλαγή βιβλίων. (Jandbouμa: s)<br/>Πατήστε Τελική Υποβολή Δήλωσης για να ενεριστοιήθει η επιλογή</li> <li>Το βιβλίο μπορείτε να το παραλάβετε μέσω Courier.</li> </ol> | υποβάλετε τη δήλωσή σας,<br>μόνο εάν είστε βέβαιος/<br>η ότι παρακολουθείτε<br>νομίμως όλα τα<br>αντίστοιχα μαθήματα.<br>Σε περίττωση ψευδούς<br>δηλώσεως φέρετε πλήρη |
|                                                                                                    | [12919747] <sup>*</sup> ΤΟ ΦΥΛΟ ΤΗΣ ΤΕΧΝΟΛΟΓΙΑΣ<br>ΚΑΙ Η ΤΕΧΝΟΛΟΓΙΑ ΤΟΥ ΦΥΛΟΥ Σύγγραμμα,<br>Μαρία Ρεντετζή (επιμ.), 2011, ΕΚΚΡΕΜΕΣ,<br>ISBN: 978-960-7651-90-7                                                                              | <ul> <li>1. Το βιβλίο μπορείτε να το παραλάβετε στα παρακάτω Σημεία Διανομής.</li> <li>ΕΚΚΡΕΜΕΣ - ΝΗΣΟΣ (Διαθέσιμα: ο)</li> </ul>                                                                                                    | ευθύνη για τις συνέπειες.<br>Μετά την υποβολή της<br>δήλωσης, μπορείτε να<br>δηλώσετε ποια                                                                             |
|                                                                                                    | Παρακαλώ επιλέξτε σταθμό Courier που επ<br>Η αποστολή με Courier θα γίνει στο σταθμό<br>γραμματεία σας ή από Σημεία Διανομής. <u>Το</u><br>όχι τους φοιτητές.<br>Δεν έχετε επιλέξει σταθμό Courier<br>Κλόδιας<br>Δεν βρέθηκι<br>τον Ταχυδρα | ιθυμείτε να παραλάβετε βιβλία πριν υποβάλετε τη δήλωσή σας,<br>της επιλογής σας για βιβλία που δεν διανέμονται από την<br>κόστο της ταχυμεταφοράς επιβαρύνει μόνο τους Εκδότες, και<br>ός 19999 Αναζήπση<br>ε Σταθμός Courier για αυτόν<br>μικό Κούκα<br>Ακόμωση                                                                          | συγγράμματα επιθυμείτε<br>να παραλάβετε από άλλον<br>φαιτητή, μέσω αυτής της<br>οθόνης.                                                                                |

Εικόνα 23 - Αδυναμία εύρεσης σταθμού ταχυμεταφορών

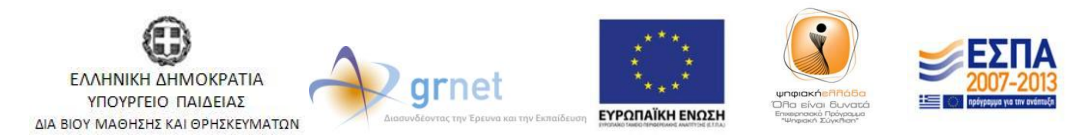

Με τη συγχρηματοδότηση της Ελλάδας & της Ευρωπαϊκής Ένωσης

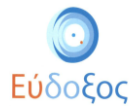

Ακόμα και αφού έχει επιλεχθεί σταθμός courier, ο φοιτητής διαθέτει τη δυνατότητα να αλλάξει την επιλογή του, πατώντας το κουμπί «Αλλαγή Σταθμού Courier» (βλ. Εικόνα 24).

| Εύδοξος<br>Διαγουρί Ποριδια Δηλώστα                                                              | «<br>εις Συγγραμμάτων Ανταίλαγή Βιβλίων (Εύ                                                                                                    | Έχετε 17,49 μονάδες από αντα<br>Έχετε συνδεθεί ως Γιάννης Φοιτ<br>δοξος+)                                                                                                    | λλαγές βιβλίων<br>τητήςΗΜΜΥ <u>Αποσύνδεση</u>                                                                                                    |
|--------------------------------------------------------------------------------------------------|----------------------------------------------------------------------------------------------------|----------------------------------------------------------------------------------------------------|----------------------------------------------------------------------------------------------------|
| 🔇 Περίληψη Επιλογών                                                                              | Στοιχεία Παραλά                                                                                                    | ιβής Συγγραμμάτων (Νέα Δήλωση)                                                                                                    | 📀 Τε\ική Υποβο\ή δήλωσης                                                                                                    |
| 🌎 Τροποποίηση Δήλωσης                                                                            | Βιβλίο                                                                                                    | Επιλογές Παραλαβής                                                                                                    | Πατήστε "Τελική Υποβολή<br>Δήλωσης" για γα                                                                                                    |
| Για αλλαγές πατήστε<br>"Τροποτοίηση Δήλωσης".<br>Για την περίληψη πατήστε<br>"Περίληψη Επιλογών" | [7997] "Εισαγωγή στον Προγραμματισμό με<br>την Ο Σύγγραμμα, Νικόλαος Μισυρλής, 2007,<br>Νικόλαος Μισυρλής, ISBN: 960-92031-0-8<br>[12919747] "ΤΟ ΦΥΛΟ ΤΗΣ ΤΕΧΝΟΛΟΓΙΑΣ<br>ΚΑΙ Η ΤΕΧΝΟΛΟΓΙΑ ΤΟΥ ΦΥΛΟΥ Σύγγραμμα.                                                                                                    | <ol> <li>Το βιβλίο μπορείτε να το παραλάβετε από άλλον φοιτητή του<br/>τμήματός σας. Αν επιλέξετε να το παραλάβετε από φοιτητή θα κερδίσετε<br/>3,90 μονάδες από ανταλλαγή βιβλίων. (Διαθέσμια: 5)<br/>Πατήστε Τελική Σποβολή Δήλωσης για να ενεριοποιηθεί η επιλογή</li> <li>Το βιβλίο μπορείτε να το παραλάβετε στα παρακάτω Σημεία Διανομής.</li> </ol> | Δηκουής γιατώς<br>υποβάλετε τη δήλωσή σας,<br>μόνο εάν είστε βέβαιος/<br>η ότι παρακολουθείτε<br>νομίμως όλα τα<br>αντίστοιχα μαθήματα.<br>Σε περίπταση ψευδούς<br>δηλώσεως φέρετε πλήρη<br>ευθύη για τις συνέπειες. |
|                                                                                                  | Μαρία Ρεντετζή (επιμ.), 2011, ΕΚΚΡΕΜΕΣ,<br>ISBN: 978-960-7651-90-7<br>Παρακαλώ επιλέξτε σταθμό Courier που ε<br>Η αποστολή με Courier θα γίνει στο σταθμό                                                                                                    | Μετα την υποβολή της<br>δήλωσης, μπορείτε να<br>δηλώσετε ποια<br>συγγράμματα επιθυμείτε<br>να παραλάβετε από άλλον                                                                                                    |                                                                                                    |
|                                                                                                  | γραμματεία σας ή από Σημεία Διανομής. <u>Το</u><br>όχι τους φοιτητές.                                                                                                    | ο κόστος της ταχυμεταφοράς επιβαρύνει μόνο τους Εκδότες, και                                                                                                    | οθόνης.                                                                                                    |
|                                                                                                  | Courier         ACS           Περιοχή         ΜΕΝΙΔΙ           Διεύθυνση         ΛΕΩΦ. ΔΕΚΙ           Τηλέφωνο         210-24447           Γαχ         210-24447           Γαχ         210-24447           Γαχ         210-24447           Γαχάριο Λειτουργίας (Καθημερινές) 08:00-15:0         Ωράριο Λειτουργίας (Σάββατο)           ΓΑλλαγή Στα         Γαλλαγή Στα | EΛΕΙΑΣ 102<br>14<br>15<br>0<br>0<br>θμού Courier                                                                                                    |                                                                                                    |

Εικόνα 24 – Αλλαγή επιλεγμένου σταθμού ταχυμεταφορών

# • Επιλογή Παραλαβής Βιβλίου μέσω του Εύδοξος+

Εκτός από τους δύο ανωτέρους τρόπους, υπάρχει η δυνατότητα παραλαβής ενός βιβλίου από φοιτητή πατώντας το κουμπί «Επιλογή παραλαβής από φοιτητή» (βλ. Εικόνα 25). Η επιλογή αυτή είναι διαθέσιμη σε περίπτωση που κάποιος φοιτητής από το οικείο Τμήμα έχει δηλώσει πως διαθέτει το συγκεκριμένο βιβλίο. Σε περίπτωση που ο φοιτητής επιλέξει το συγκεκριμένο τρόπο παραλαβής προστίθενται στο λογαριασμό του πιστωτικές μονάδες τις οποίες στη συνέχεια μπορεί να χρησιμοποιήσει για την προμήθεια νέων Συγγραμμάτων. Περισσότερες πληροφορίες για αυτή τη διαδικασία παρατίθενται στον σύνδεσμο: http://eudoxus.gr/files/Eudoxus-Plus Guide.pdf

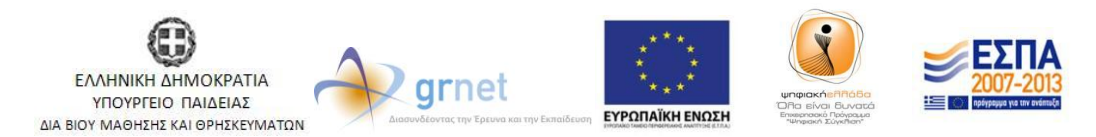

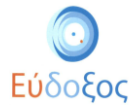

| Εύδοξος<br>Ευθορματική τημα Βολαρματικα<br>Γορημαρίανα Απάρα<br>Αρχική σελίδα Δηλώσσ              | «<br>εις Συγγραμμάτων Ανταίλαγή Ι                                                                                                    | Βιβλίων (Εύδοξος                                                                                                    | Έχετε 17,49 μονάδες από αντα<br>Έχετε συνδεθεί ως Γιάννης Φοιτ<br>;+)                                                                                                    | λλαγές βιβλίων<br>ητήςΗΜΜΥ <u>Αποσύνδεση</u>                                                                                                    |
|---------------------------------------------------------------------------------------------------|----------------------------------------------------------------------------------------------------|----------------------------------------------------------------------------------------------------|----------------------------------------------------------------------------------------------------|----------------------------------------------------------------------------------------------------|
| 😋 Περίληψη Επιλογών                                                                               | Στοιχεία Ι                                                                                                    | Παραλαβής Σ                                                                                                    | Ευγγραμμάτων (2012, Χειμερινό)                                                                                                    | 💽 Τελική Υποβολή δήλωσης                                                                                                    |
| 🌀 Τροποποίηση Δήλωσης                                                                             | Βιβλίο                                                                                                    | Ел                                                                                                    | πλογές Παραλαβής                                                                                                    | 🔊 Υπενθύμιση του αριθμού                                                                                                    |
| Για αιλιαγές πατήστε<br>"Τροποποίηση Δήλωσης".<br>Για την περίληψη πατήστε<br>"Περίληψη Επιλογών" | [7997] Έισαγωγή στον Προγραμμα<br>την Ο Έύγγραμμα, Νικόλαος Μισυρί<br>Νικόλαος Μισυρλής, ΙΣΒΝ: 960-920                                                                                                    | ατισμό με<br>λής, 2007, τμι<br>531-0-8<br>2.                                                                                                    | Το βιβλίο μπορείτε να το παραλάβετε από άλλον φοιτητή του<br>ήματός σας. Αν επιλέξετε να το παραλάβετε από φοιτητή θα κερδίσετε<br><u>90 μονάδες από ανταλλαγή β</u> ιβλίων. (Διαθέσιμα: 5)<br>πιλογή παραλοβής από φοιητή<br>Το βιβλίο μπορείτε να το παραλάβετε μέσω Courier. | ΡΙΝ<br>Πατήστε "Τελική Υποβολή<br>Δήλωσης" για να<br>υποβάλετε τη δήλωσή σας,<br>μόνο εάν είστε βέβαιος/<br>η ότι παρακολουθείτε<br>νομίμως όλα τα<br>αντίστοιχα μαθήματα. |
|                                                                                                   | [12919747] "ΤΟ ΦΥΛΟ ΤΗΣ ΤΕΧΝΟ<br>ΚΑΙ Η ΤΕΧΝΟΛΟΓΙΑ ΤΟΥ ΦΥΛΟΥ"Σ<br>Μαρία Ρεντετζή (επιμ.), 2011, ΕΚΚ<br>ISBN: 978-960-7651-90-7                                                                                                    | ΟΛΟΓΙΑΣ<br>Σύγγραμμα,<br>ΡΕΜΕΣ,                                                                                                    | Το βιβλίο μπορείτε να το παραλάβετε στα παρακάτω Σημεία Διανομής.<br>ΕΚΚΡΕΜΕΣ - ΝΗΣΟΣ (Διαθέσιμα: 0)                                                                                                    | Σε περίπτωση ψευδούς<br>δηλώσεως φέρετε πλήρη<br>ευθύνη για τις συνέπειες.                                                                                                 |
|                                                                                                   | Παρακαλώ επιλέξτε σταθμό Con<br>Η αποστολή με Courier θα γίνει ·<br>γραμματεία σας ή από Σημεία Δι<br>όχι τους φοιτητές.<br>Courier<br>Περιοχή<br>Διεύθυνση<br>Τηλέφωνο<br>Γαχ<br>Ωράριο Λειτουργίας (Καθημερινές)<br>Ωράριο Λειτουργίας (Κάθημερινές) | ατίετ που επιθυμ<br>στο σταθμό της ι<br>ιανομής. <u>Το κόσ</u><br>ΑCS<br>ΜΕΝΙΔΙ<br>ΛΕΩΦ. ΔΕΚΕΛΕΙΑ<br>210-2444715<br>08:00-20:00<br>Θ8:00-15:00<br>Αλλαγή Σταθμού Ο | ιείτε να παραλάβετε βιβλία πριν υποβάλετε τη δήλωσή σας.<br>επιλογής σας για βιβλία που δεν διανέμονται από την<br>τος της ταχυμεταφοράς επιβαρύνει μόνο τους Εκδότες, και<br>Σ 102<br>Σουτέρ                                                                                   | Μετά την υποβολή της<br>δήλωσης, μπορείτε να<br>δηλώσετε ποια<br>συγγράμματα επιθυμείτε<br>να παραλάβετε από άλλον<br>φοιτητή, μέσω αυτής της<br>οθόνης.                   |

Εικόνα 25 – Επιλογή παραλαβής βιβλίου από φοιτητή

#### Τελική υποβολή δήλωσης

Σε αυτό το σημείο υπάρχει η δυνατότητα επισκόπησης της περίληψης των επιλογών του φοιτητή ή τροποποίησης της δήλωσης από τα αντίστοιχα εικονίδια (βλ. Εικόνα 26). Εδώ θα πρέπει να σημειωθεί πως εάν δεν επιλεγεί σταθμός courier δεν μπορεί να υποβληθεί η δήλωση.

Πατώντας το κουμπί «Τελική Υποβολή δήλωσης», ολοκληρώνεται η καταχώριση της δήλωσης συγγραμμάτων (βλ. Εικόνα 26).

| Εύδοξος<br>Νατατική τροιθούρωση Ιαρίου<br>Στραμέριο πλαίο Απρλώστα                               | «<br>εις Συγγραμμάτων Ανταλλαγί                                                                                                    | ί Βιβλίων (Εύδ                                                | Έχετε 17,49 μονάδες από αντα<br>Έχετε συνδεθεί ως Γιάννης Φοιτ<br>δοξος+)                                                                                                    | λλαγές βιβλίων<br>ητήςΗΜΜΥ <u>Αποσύνδεση</u>                                                                                                    |
|--------------------------------------------------------------------------------------------------|----------------------------------------------------------------------------------------------------|---------------------------------------------------------------|----------------------------------------------------------------------------------------------------|----------------------------------------------------------------------------------------------------|
| 😋 Περίληψη Επιλογών                                                                              | Στοιχε                                                                                                    | ία Παραλα                                                     | βής Συγγραμμάτων (Νέα Δήλωση)                                                                                                    | 📀 Τε\ική Υποβο\ή δήλωσης                                                                                                    |
| 🌎 Τροποποίηση Δήλωσης                                                                            | Βιβλίο                                                                                                    |                                                               | Επιλογές Παραλαβής                                                                                                    | Andre Teland Inopola                                                                                                    |
| Για αλλαγές πατήστε<br>"Τροποποίηση Δήλωσης".<br>Για την περίληψη πατήστε<br>"Περίληψη Επιλογών" | [7997] Έισαγωγή στον Προγραμματισμό με<br>την ΟΈνγραμμα, Νικάλαος Μαυρλής, 2007,<br>Νικάλαος Μισυρλής, ISBN: 960-92031-0-8                        |                                                               | <ol> <li>Το βιβλίο μπορείτε να το παραλάβετε από άλλον φοιτητή του<br/>τμήματός σας. Αν επιλέξετε να το παραλάβετε από φοιτητή θα κερδίσετε<br/>3.90 μονάδες από απταλληγή βιβλιων. (Laudésuar: 3)<br/>Πατήστε Τελική Στοβολή Δέλωσης για να ενεριοποιηθεί η επιλογή</li> <li>Το βιβλίο μπορείτε να το παραλάβετε μέσω Courier.</li> </ol> | μηρώσης για να<br>υποβάλετε τη δήλωσή σας,<br>μόνο εάν είστε βέβαιος/<br>η ότι παρακολουθείτε<br>νομίμως όλα τα<br>αντίστοιχα μαθήματα.<br>Σε περίπτωση ψευδούς<br>δηλώσεως φέρετε πλήρη |
|                                                                                                  | [12919747] ΤΟ ΦΥΛΟ ΤΗΣ ΤΕΧΝΟΛΟΓΙΑΣ<br>ΚΑΙ Η ΤΕΧΝΟΛΟΓΙΑ ΤΟΥ ΦΥΛΟΥ Σύγγραμμα,<br>Μαρία Ρεντετζή (επιμ.), 2011, ΕΚΚΡΕΜΕΣ,<br>ΙSBN: 978-960-7651-90-7 |                                                               | <ol> <li>Το βιβλίο μπορείτε να το παραλάβετε στα παρακάτω Σημεία Διανομής.</li> </ol>                                                                                                    | ευθύνη για τις συνέπειες.                                                                                                    |
|                                                                                                  |                                                                                                    |                                                               | ▶ ΕΚΚΡΕΜΕΣ - ΝΗΣΟΣ (Διαθέσιμα: 0)                                                                                                    | Μετά την υποβολή της<br>δήλωσης, μπορείτε να<br>δηλώσετε ποια                                                                                                    |
|                                                                                                  | Παρακαλώ επιλέξτε σταθμό Cu<br>Η αποστολή με Courier θα γίνε<br>γραμματεία σας ή από Σημεία<br>όχι τους φοιτητές.<br>Courier                      | ουιτίετ που επ<br>21 στο σταθμό<br>Διανομής. <u>Το</u><br>ΑCS | ιθυμείτε να παραλάβετε βιβλία πριν υποβάλετε τη δήλωσή σας.<br>της επιλογής σας για βιβλία που δεν διανέμονται από την<br>κόστος της ταχυμεταφοράς επιβαρύνει μόνο τους Εκδότες, και                                                                                                    | συγγράμματα επιθυμείτε<br>να παραλάβετε από άλλον<br>φοιτητή, μέσω αυτής της<br>οθόνης.                                                                                                  |
|                                                                                                  | Περιοχή                                                                                                    | MENI∆I                                                        |                                                                                                    |                                                                                                    |
|                                                                                                  | Διεύθυνση                                                                                                    | $\Delta E \Omega \Phi$ . $\Delta E K E$                       | ΛΕΙΑΣ 102                                                                                                    |                                                                                                    |
|                                                                                                  | Τηλέφωνο                                                                                                    | 210-244471                                                    | 4                                                                                                    |                                                                                                    |
|                                                                                                  | Fax                                                                                                    | 210-244471                                                    | 5                                                                                                    |                                                                                                    |
|                                                                                                  | Ωραριο Λειτουργίας (Καθημερινές                                                                                                    | c) 08:00-20:00                                                |                                                                                                    |                                                                                                    |
|                                                                                                  | <u>εεραφιο Αετιουργίας (Σαββάτο)</u>                                                                                                    | Αλλαγή Σταθ                                                   | ,<br>Ιμού Courier                                                                                                    |                                                                                                    |

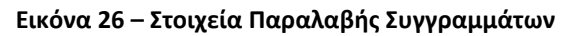

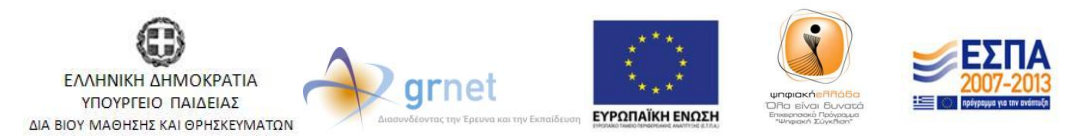

Με τη συγχρηματοδότηση της Ελλάδας & της Ευρωπαϊκής Ένωσης

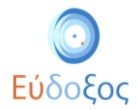

Στη συνέχεια εμφανίζεται το παράθυρο επιβεβαίωσης πως καταχωρίσθηκε με επιτυχία η δήλωση Συγγραμμάτων. (βλ. Εικόνα 27). Παράλληλα, εμφανίζεται στο πλαίσιο αυτό ο 12ψήφιος αριθμός PIN τον οποίο πρέπει να προσκομίσει ο φοιτητής για να παραλάβει τα Συγγράμματα από τα αντίστοιχα σημεία διανομής.

| <b>Εύδοξος</b><br>Φιασκοκή Τηριος Ο Παλίσκορας Καλαβάζας<br>Στη χρημηρίας και Αποίου Βαρίδας | x                                                                                                    |                                                                                                    |                                                                                            |                                                                                                    |
|----------------------------------------------------------------------------------------------|----------------------------------------------------------------------------------------------------|----------------------------------------------------------------------------------------------------|--------------------------------------------------------------------------------------------|----------------------------------------------------------------------------------------------------|
|                                                                                              |                                                                                                    |                                                                                                    | Έχετε 17,49 μονασες από αντά<br>Έχετε συνδεθεί ως Γιάννης Φοι                              | λλαγες βιβλίων<br>τητήςΗΜΜΥ Αποσύνδεση                                                                             |
| Αρχική σελίδα Δηλώσε                                                                         | εις Συγγραμμάτων Ανταλλαγή                                                                                        | Βιβλίων (Εύδοξος+)                                                                                                    |                                                                                            |                                                                                                    |
|                                                                                              |                                                                                                    |                                                                                                    |                                                                                            |                                                                                                    |
| 🔇 Περίληψη Επιλογών                                                                          | Στοιχε                                                                                                    | Η Δήλωση αποθηκεύτηκε επιτυχώς.                                                                                                    | ιερινό)                                                                                    | 💽 Τελική Υποβολή δήλωσης                                                                                           |
| 🤇 Τροποποίηση Δήλωσης                                                                        | Βιβλίο                                                                                                    |                                                                                                    |                                                                                            | 🖄 Υπενθύμιση του αριθμού                                                                                           |
| Για αλλαγές πατήστε                                                                          | [7997] "Εισαγωγή στον Προγρ                                                                                       | Μπορειτε να παραλαβετε τα συγγραμματα σας                                                                                                    | πό άλλον φοιτητή του                                                                       | PIN                                                                                                    |
| "Τροποποίηση Δήλωσης".                                                                       | την C"Σύγγραμμα, Νικόλαος Μ                                                                                       | <b>300993808053</b> , ο οποίος θα σας αποσταλλεί                                                                                                    | άβετε από φοιτητή θα κερδίσετε                                                             | Πατήστε "Τελική Υποβολή<br>Δάλωσης" για γα                                                                         |
| Τια την περιληψη πατηστε<br>"Περίληψη Επιλογών"                                              | Νικολαος Μισυρλής, ISBN: 900                                                                                      | και μέσω e-mail ή/και SMS.                                                                                                    | Διαθέσιμα: 5)                                                                              | υποβάλετε τη δήλωσή σας,                                                                                           |
|                                                                                              |                                                                                                    |                                                                                                    |                                                                                            | μόνο εάν είστε βέβαιος/                                                                                            |
|                                                                                              |                                                                                                    | αφιτητή, μπορείτε να παραλάρετε από αλλόν                                                                                                    |                                                                                            | η οτι παρακολουθειτε<br>νομίμως όλα τα                                                                             |
|                                                                                              |                                                                                                    | "Στοιχεία Παραλαβής Συγγραμμάτων" πατώντας                                                                                                    | ιεσω courier.                                                                              | αντίστοιχα μαθήματα.                                                                                               |
|                                                                                              | [12919747] ΤΟ ΦΥΛΟ ΤΗΣ Τ                                                                                          | "Επιλογή παραλαβής από φοιτητή".                                                                                                    | πα παρακάτω Σημεία Διανομής.                                                               | Σε περίπτωση ψευδούς                                                                                               |
|                                                                                              | Μαρία Ρεντετζή (επιμ.), 2011.                                                                                     |                                                                                                    |                                                                                            | οηλωσεως φερετε πληρη<br>ευθύνη νια τις συνέπειες.                                                                 |
|                                                                                              | ISBN: 978-960-7651-90-7                                                                                           | ΚΛεισίμο                                                                                                    |                                                                                            |                                                                                                    |
|                                                                                              | Παρακαλώ επιλέξτε σταθμό Ca<br>Η αποστολή με Courier θα γίνε<br>γραμματεία σας ή από Σημεία<br>όχι τους φοιτητές. | νιτίετ που επιθυμείτε να παραλάβετε βιβλία πρι<br>ι στο σταθμό της επιλογής σας για βιβλία που δεν<br>Διανομής <u>Το κόστος της ταχνιμεταφοράς επιβαρί</u> | ν υποβάλετε τη δήλωσή σας.<br>· διανέμονται από την<br><u>ίνει μόνο τους Εκδότες</u> , και | Μετά την υποβολη της<br>δήλωσης, μπορείτε να<br>δηλώσετε ποια<br>συγγράμματα επιθυμείτε<br>να παραλάβετε από άλλον |
|                                                                                              | Courier                                                                                                    | ACS                                                                                                    |                                                                                            | οθόνης.                                                                                                    |
|                                                                                              | Περιοχή                                                                                                    | MENIAI                                                                                                    |                                                                                            |                                                                                                    |
|                                                                                              | Διευθυνση                                                                                                    | ΛΕΩΦ, ΔΕΚΕΛΕΙΑΣ 102                                                                                                    |                                                                                            |                                                                                                    |
|                                                                                              | Γηλεφωνο<br>Fax                                                                                                   | 210-2444714                                                                                                    |                                                                                            |                                                                                                    |
|                                                                                              | Ωράριο Λειτουργίας (Καθημεριγές                                                                                   | 08:00-20:00                                                                                                    |                                                                                            |                                                                                                    |
|                                                                                              | Ωράριο Λειτουργίας (Σάββατο)                                                                                      | 08:00-15:00                                                                                                    |                                                                                            |                                                                                                    |
|                                                                                              |                                                                                                    | Αλλαγή Σταθμού Courier                                                                                                    |                                                                                            |                                                                                                    |
|                                                                                              |                                                                                                    |                                                                                                    |                                                                                            |                                                                                                    |

Εικόνα 27 – Ολοκλήρωση Δήλωσης Συγγραμμάτων

Ταυτόχρονα, το σύστημα αποστέλλει στο e-mail και το κινητό τηλέφωνο του φοιτητή επιβεβαίωση της καταχώρισης μαζί με τον κωδικό, που απαιτείται για την παραλαβή των συγγραμμάτων (βλ. Εικόνα 28).

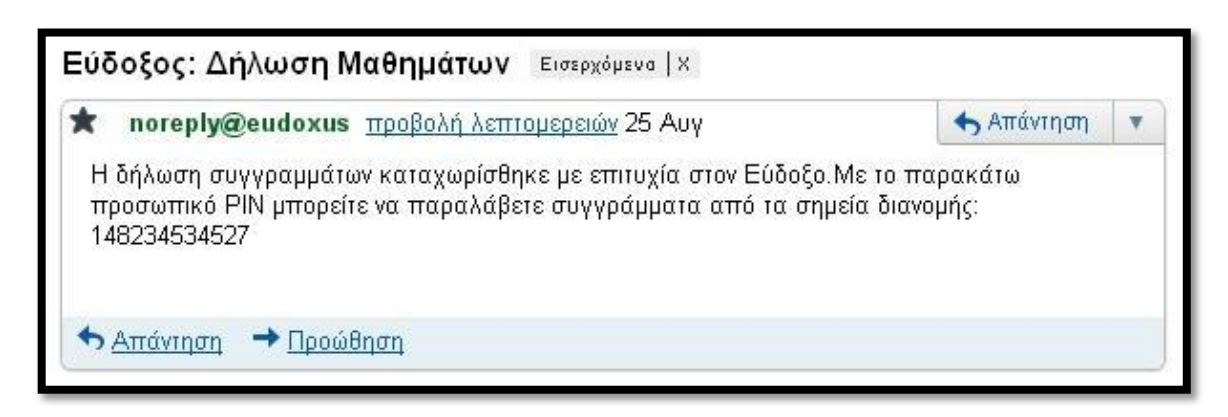

Εικόνα 28 – E-mail επιβεβαίωσης της επιτυχούς Δήλωσης Συγγραμμάτων

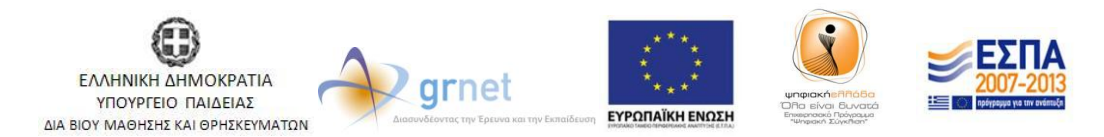

Με τη συγχρηματοδότηση της Ελλάδας & της Ευρωπαϊκής Ένωσης

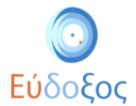

Σε περίπτωση που χαθεί αυτός ο κωδικός, για να ανακτηθεί θα πρέπει ο φοιτητής να επιστρέψει στην εφαρμογή δήλωσης Συγγραμμάτων. Αφού προχωρήσει μέχρι την Εικόνα με τα «Στοιχεία Παραλαβής Συγγραμμάτων», στα δεξιά της Εικόνας κάτω από το κουμπί «Τελική Υποβολή Δήλωσης» πλέον θα βρει μια νέα επιλογή, την «Υπενθύμιση του Αριθμού PIN» (βλ. Εικόνα 29). Πατώντας αυτό το κουμπί, θα εμφανιστεί ο αριθμός PIN στην οθόνη του και θα αποσταλεί στο e-mail που έχει δηλώσει.

| Εύδοξος<br>Ηστροιη/Τηροία Φίαλορωμης Lagiper<br>Σηγρομμένιν και Λοκίν Κορθυρίαν | 75                                                                                                    |                                                                                                    |                                                                                                    |                                                                                                    |
|---------------------------------------------------------------------------------|----------------------------------------------------------------------------------------------------|----------------------------------------------------------------------------------------------------|----------------------------------------------------------------------------------------------------|----------------------------------------------------------------------------------------------------|
|                                                                                 |                                                                                                    | - 01-1 (T-1)                                                                                                    | Έχετε 17,49 μονάδες από αντα<br>Έχετε συνδεθεί ως Γιάννης Φοι                                                                                                    | ιλλαγές βιβλίων<br>τητήςΗΜΜΥ <u>Αποσύνδεση</u>                                                                                                    |
| Αρχικη σελίοα Δηλώσε                                                            | εις Συγγραμματών Ανταλλαγη Ε                                                                                                    | σιβλίων (Ευσ                                                                                                    | οοξος+)                                                                                                    |                                                                                                    |
| 😋 Περίληψη Επιλογών                                                             | Στοιχεία Ι                                                                                                    | Ιαραλαβι                                                                                                    | ής Συγγραμμάτων (2012, Χειμερινό)                                                                                                    | 📀 Τελική Υποβολή δήλωσης                                                                                                    |
| Τροποποίηση Δήλωσης                                                             | Βιβλίο                                                                                                    |                                                                                                    | Επιλογές Παραλαβής                                                                                                    | 🔊 Υπενθύμιση του αριθμού                                                                                                    |
| Για αλλαγές πατήστε<br>"Τροποποίηση Δήλωσης".<br>Για την περίληψη πατήστε       | [7997] "Εισαγωγή στον Προγραμμα<br>την C"Σύγγραμμα, Νικόλαος Μισυρλ<br>Νικόλαος Μισυρλής, ISBN: 960-920                                                                                                    | ιτισμό με<br>λής, 2007,<br>031-0-8                                                                                                    | <ol> <li>Το βιβλίο μπορείτε να το παραλάβετε από άλλον φοιτητή του<br/>τμήματός σας. Αν επιλέξετε να το παραλάβετε από φοιτητή θα κερδίσετε<br/>3,90 μονάδες από ανταλλαγή βιβλίων. (Διαθέσιμα: 5)</li> </ol>                                    | ΡΙΝ<br>Πατήστε "Τελική Υποβολή<br>Δήλωσης" για να                                                                                                    |
| "Περίληψη Επιλογών"                                                             |                                                                                                    |                                                                                                    | Επιλογή παραλαβής από φοιτητή                                                                                                    | μόνο εάν είστε βέβαιος/                                                                                                    |
|                                                                                 |                                                                                                    |                                                                                                    | 2. Το βιβλίο μπορείτε να το παραλάβετε μέσω Courier.                                                                                                    | η ότι παρακολουθείτε<br>νομίμως όλα τα<br>αντίστοιχα μαθήματα.                                                                                           |
|                                                                                 | [12919747] <sup>Τ</sup> Ο ΦΥΛΟ ΤΗΣ ΤΕΧΝΟΛΟΓΙΑΣ<br>ΚΑΙ Η ΤΕΧΝΟΛΟΓΙΑ ΤΟΥ ΦΥΛΟΥ Σύγγραμμα,<br>Μαρία Ρεντετζή (επιμ.), 2011, ΕΚΚΡΕΜΕΣ,<br>ISBN: 978-960-7651-90-7                                                                                     |                                                                                                    | 1. Το βιβλίο μπορείτε να το παραλάβετε στα παρακάτω Σημεία Διανομής.                                                                                                    | Σε περίπτωση ψευδούς                                                                                                    |
|                                                                                 |                                                                                                    |                                                                                                    | ΕΚΚΡΕΜΕΣ - ΝΗΣΟΣ (Διαθέσιμα: ο)                                                                                                    | ευθύνη για τις συνέπειες.                                                                                                    |
|                                                                                 | Παρακαλώ επιλέξτε σταθμό Cou<br>Η αποστολή με Courier θα γίνει α<br>γραμματεία σας ή από Σημεία Δι<br>όχι τους φοτητές.<br>Courier<br>Περιοχή<br>Διεύθυνση<br>Τηλέφωνο<br>Γαχ<br>Ωράριο Λειτουργίας (Καθημερινές)<br>Ωράριο Λειτουργίας (Σάββατο) | ττίετ που επ<br>στο σταθμό<br>(ανομής. <u>Το</u><br>ΑCS<br>ΜΕΝΙΔΙ<br>ΛΕΩΦ. ΔΕΚΕ<br>210-244471<br>210-244471<br>08:00-20:00<br>08:00-20:00<br>(Αλλαγή Σταθ | αθυμείτε να παραλάβετε βιβλία πριν υποβάλετε τη δήλωσή σας.<br>της επιλογής σας για βιβλία που δεν διανέμονται από την<br>κόστος της ταχυμεταφοράς επιβαρύνει μόνο τους Εκδότες, και<br>ΔΕΙΑΣ 102<br>14<br>15<br>2<br>2<br>2<br>2<br>2<br>2<br>2 | Μετά την υποβολή της<br>δήλωσης, μπορείτε να<br>δηλώσετε ποια<br>συγγράμματα επιθυμείτε<br>να παραλάβετε από άλλον<br>φοιτητή, μέσω αυτής της<br>οθόνης. |

Εικόνα 29 – Υπενθύμιση του Αριθμού ΡΙΝ

Να σημειωθεί ότι, ακόμα και μετά την τελική υποβολή της Δήλωσης Συγγραμμάτων, κάθε φοιτητής διατηρεί το δικαίωμα μεταβολής των επιλογών του κατά το χρονικό διάστημα που επιτρέπονται οι δηλώσεις για το Τμήμα του.

### Λίστα Δηλώσεων

Ανά πάσα στιγμή στο σύστημα υπάρχουν διαθέσιμες όλες οι ολοκληρωμένες Δηλώσεις Συγγραμμάτων που έχει καταχωρίσει ο φοιτητής. Η προβολή τους μπορεί να πραγματοποιηθεί από το μενού πλοήγησης επιλέγοντας «Δηλώσεις Συγγραμμάτων (βλ. Εικόνα 30). Ο φοιτητής μπορεί να δει τη λίστα όλων των Δηλώσεων που έχει κάνει στην εφαρμογή.

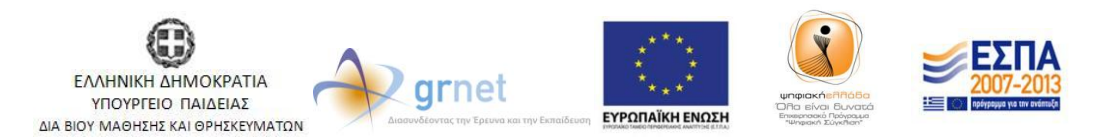

Με τη συγχρηματοδότηση της Ελλάδας & της Ευρωπαϊκής Ένωσης

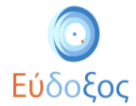

| Εύδοξος<br>Νατροτή Τηροία Οκληριφόνς Δηρί<br>Συγγραμήταν και Λακάν Τοπήματου | pok               |           |               |                             |                                                                |                            |                         |
|------------------------------------------------------------------------------|-------------------|-----------|---------------|-----------------------------|----------------------------------------------------------------|----------------------------|-------------------------|
|                                                                              |                   |           |               |                             | Έχετε 17,49 μονάδες από αντα<br>Έχετε συνδεθεί ως Γιάννης Φοιτ | λλαγές βιβλίω<br>τητήςΗΜΜΥ | ον<br><u>Αποσύνδεση</u> |
| Αρχική σελίδα Δηλώ                                                           | σεις Συγγραμμάτων | Ανταλλαγή | Βιβλίων (Εύδο | ξoς+)                       |                                                                |                            |                         |
|                                                                              |                   |           |               | Λίστα Δηλώσεων              |                                                                |                            |                         |
|                                                                              | Ημερομηνία        | Έτος      | Περίοδος      |                             |                                                                |                            |                         |
|                                                                              | 21/10/2012        | 2012      | Χειμερινό     | Ενημέρωση τρέχουσας δήλωσης | Τρέχουσα                                                       |                            |                         |
|                                                                              | 14/09/2012        | 2011      | Εαρινό        | <u>Επισκόπηση</u>           |                                                                |                            |                         |
|                                                                              |                   | 1-011     | 1             |                             |                                                                |                            |                         |

Εικόνα 30 – Εμφάνιση της Λίστας Δηλώσεων

Σε αυτό το σημείο, ο φοιτητής έχει τη δυνατότητα να επιλέξει το σύνδεσμο «Επισκόπηση» της Δήλωσης που τον ενδιαφέρει (βλ. Εικόνα 30) για να δει αναλυτικά τα στοιχεία της.

Εάν η προθεσμία για τις Δηλώσεις Συγγραμμάτων δεν έχει λήξει, ο φοιτητής έχει τη δυνατότητα να τροποποιήσει την τρέχουσα δήλωση επιλέγοντας «Ενημέρωση τρέχουσας δήλωσης» (βλ. Εικόνα 30) και στη συνέχεια μπορεί να επιλέξει το κουμπί «Τροποποίηση Δήλωσης» (βλ. Εικόνα 31).

| Εύδοξος<br>Εχετε 17,49 μονάδες από ανταλλαγές βιβλίων<br>Έχετε συνδεθεί ως Γιάννης ΦοιτητήςΗΜΙΥ Αποσύνδεση |                                                                                                    |                                                                                                    |  |  |
|----------------------------------------------------------------------------------------------------|----------------------------------------------------------------------------------------------------|----------------------------------------------------------------------------------------------------|--|--|
| Αρχική σελίδα Δηλώσεις Συγγραμμάτων Ανταλλαγή Βιβλίων (Εύδοξος+)                                           |                                                                                                    |                                                                                                    |  |  |
| 🌎 Τροποποίηση Δήλωσης                                                                                      | Περίληψη Επιλογών (2012, Χειμερινό)                                                                                                    | Συνέχεια 🌎                                                                                                    |  |  |
| ο τροποποιηση επιλογων<br>Εξαργύρωσης                                                                      | [3028] ΚΟΙΝΩΝΙΟΛΟΓΙΑ ΤΗΣ ΕΠΙΣΤΗΜΗΣ ΚΑΙ ΤΗΣ ΤΕΧΝΟΛΟΓΙΑΣ<br>ΜΡΕΝΤΕΤΖΗ, Εξάμηνο 1, Χειμερινό<br>Συγγράμματα:<br>[12919747] <sup>*</sup> ΤΟ ΦΥΛΟ ΤΗΣ ΤΕΧΝΟΛΟΓΙΑΣ ΚΑΙ Η ΤΕΧΝΟΛΟΓΙΑ ΤΟΥ ΦΥΛΟΥ Έὐγγραμμα, Μαρία Ρεντετξή (επιμ.),<br>2011, ΕΚΚΡΕΜΕΙΣ, ΙSBN: 978-960-7651-90-7<br>[3020] ΠΡΟΓΡΑΜΜΑΤΙΣΜΟΣ ΗΛΕΚΤΡΟΝΙΚΩΝ ΥΠΟΛΟΓΙΣΤΩΝ<br>ΕΥΣΤΑΘΙΟΣ ΖΑΧΟΣ, ΝΙΚΟΛΑΟΣ ΠΑΠΑΣΠΥΡΟΥ, ΔΗΜΗΤΡΙΟΣ ΦΩΤΑΚΗΣ, Θ. ΣΟΥΛΙΟΥ (Ε.Ε.ΔΙ.Π.), Εξάμηνο 1, Χειμερινό<br>Συγγράμματα:<br>[7997] <sup>*</sup> Σισαγωγή στον Προγραμματισμό με την C <sup>*</sup> Σύγγραμμα, Νικόλαος Μισυρλής, 2007, Νικόλαος Μισυρλής, ISBN:<br>960-92031-0-8 | Πατήστε "Συνέχεια" για να<br>δείτε τις πληροφορίες<br>παραλαβής των<br>συγγραμμάτων και να<br>ολοκληρώσετε τη δήλωσή<br>σας |  |  |

Εικόνα 31 – Προβολή καταχωρισμένης Δήλωσης Συγγραμμάτων

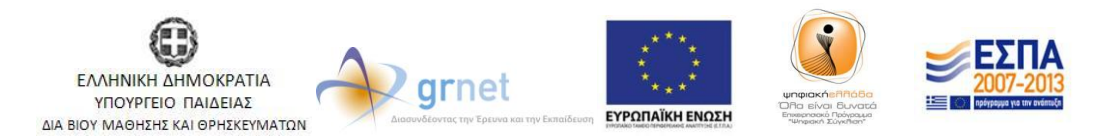

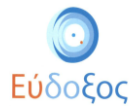

#### Αποσύνδεση

Για εξέλθει ο φοιτητής από την εφαρμογή μπορεί να επιλέξει το σύνδεσμο «Αποσύνδεση», που βρίσκεται πάνω δεξιά στη σελίδα (βλ. Εικόνα 32).

| Εύδοξος<br>Η Εύδοξος<br>Ματρικη Υπηριότ Ολαλογμαίας Χαράσεις<br>Σαγραφμέταν και Λατών Βορίδαμίαν                                                                                                    |                                                                                                    |                                                                                                    |                                                                                                   |
|----------------------------------------------------------------------------------------------------|----------------------------------------------------------------------------------------------------|----------------------------------------------------------------------------------------------------|---------------------------------------------------------------------------------------------------|
| Αρχική σελίδα Δηλώσεις                                                                                                    | Συγγραμμάτων Ανταλλαγή Βιβλίων (Εύδοξος+)                                                                                                    |                                                                                                    | Έχετε 17,49 μονάδες από ανταλλαγές βιβλία<br>Έχετε συνδεθεί ως Γιάννης ΦοιτητήςΗΜΜΥ<br>Αποσύνδεση |
|                                                                                                    | Στοιχεία Φοιτητή                                                                                                    | I                                                                                                    | Γενικές Πληροφορίες                                                                               |
| Τδρυμα<br>Σχολή<br>Τμήμα<br>Κωδικός Φοιτητή στον Εύδοξο<br>Αριθμός Δίητρώου<br>Όνομα<br>Επάνυμο<br>Προσωπικό Ε-mail<br>Αριθμός Κινητού Τηλεφώνου<br>Αριθμός Μαθημάτων για τα<br>οποία έχετε ήδη παραλάβει<br>συγγράμματα πριν το σύστημα<br>Εύδοξος<br>Τρέχον Εξάμηνο | E0NIKO METEOBIO ΠΟΛΥΤΕΧΝΕΙΟ<br>ΗΛΕΚΤΡΟΛΟΓΩΝ ΜΗΧΑΝΙΚΩΝ ΚΑΙ ΜΗΧΑΝΙΚΩΝ<br>YΠΟΛΟΓΙΈΤΩΝ<br>12277583<br>345345<br>Πάννης<br>φοιτητής[HIMY<br>gfoititis@eudoxus.com<br>6999999999<br>1<br>3<br>Αλοχή Ιτοιχιίων Φοιτητή | Περίοδος Υποβολής Δηλώσεων<br>Προθεσμία Περαλαβής Βιβλίων<br>από Σημεία Διανομής<br>Έρευνα αποτίμησης της χρήση.<br>Μάθετε τα τελευταία νέα το | 15/10/2012 - 31/12/2012<br>13/11/2013<br>ς των Συγγραμμάτων<br>υ Ευδόξου στο <sup>Ewitter</sup>   |

Εικόνα 32 – Αποσύνδεση

Για να ολοκληρωθεί η αποσύνδεση από το σύστημα είναι απαραίτητο να κλείσει ο φοιτητής τον browser που χρησιμοποιεί, ακολουθώντας και τις οδηγίες που εμφανίζονται στην Εικόνα κατά την αποσύνδεση (βλ. Εικόνα 33).

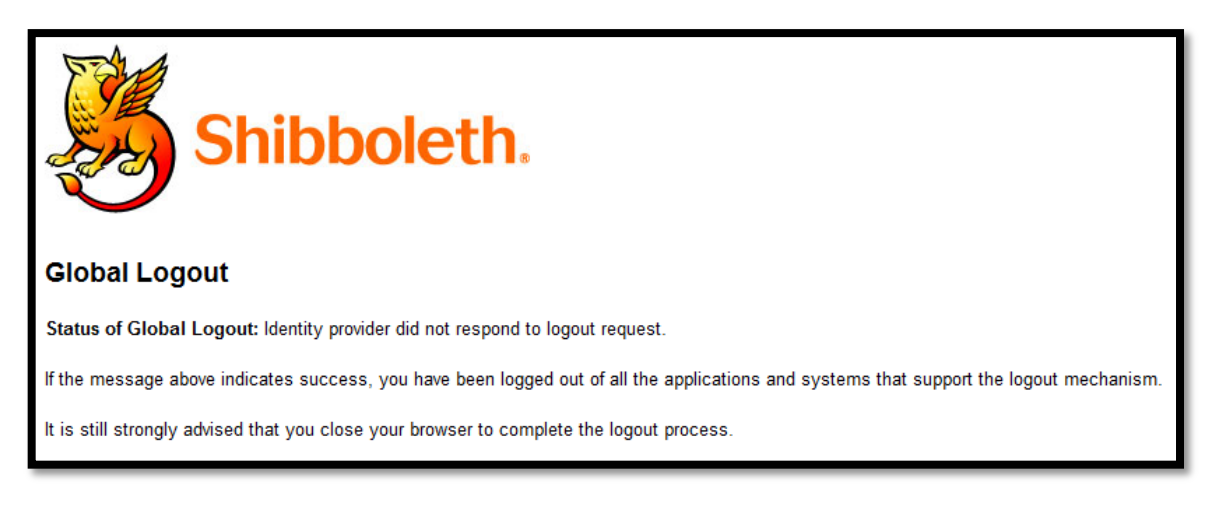

#### Εικόνα 33 – Οδηγίες ολοκλήρωσης αποσύνδεσης

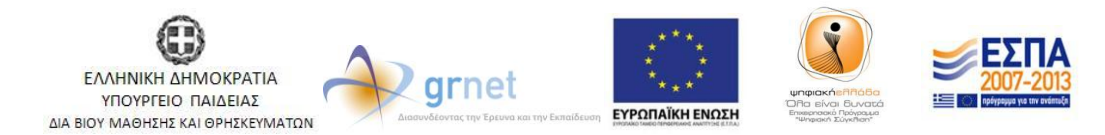

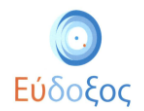

# Παρατηρήσεις

- ✓ Για πληροφορίες σχετικά με τα στοιχεία πρόσβασης (Όνομα Χρήστη και Κωδικός Πρόσβασης) που απαιτούνται για την είσοδο στην Εφαρμογή Δήλωσης Συγγραμμάτων, καθώς και για τα προσωπικά στοιχεία του φοιτητή που εμφανίζονται στην εφαρμογή (Ονοματεπώνυμο, Αριθμός Μητρώου κλπ) ο φοιτητής θα πρέπει να αποταθεί στο Κέντρο Δικτύων του οικείου Ιδρύματος ή στη Γραμματεία του τμήματός του.
- Ο φοιτητής διατηρεί το δικαίωμα μεταβολής των επιλογών του για κάθε μάθημα μέχρις ότου παραλάβει τα συγγράμματα του. Εξαίρεση αποτελεί η περίπτωση που έχει δρομολογηθεί η αποστολή των συγγραμμάτων μέσω courier, οπότε και ο φοιτητής χρεώνεται το σύγγραμμα ως παραληφθέν, ακόμη κι αν τελικά δεν το παραλάβει (π.χ. Αν παρέλθει το χρονικό διάστημα κατά το οποίο το σύγγραμμα παραμένει στο σταθμό προορισμού του courier).
- ✓ Η αποστολή συγγραμμάτων μέσω courier γίνεται μόνο στην περίπτωση που ο διανομέας δεν έχει ορίσει ένα Σημείο Διανομής για το σύγγραμμά του στην πόλη του τμήματος του εκάστοτε φοιτητή.
- ✓ Η καταχώριση και η τροποποίηση της Δήλωσης Συγγραμμάτων μπορεί να πραγματοποιηθεί μόνο μέσα στο χρονικό διάστημα που καθορίζεται από το κάθε τμήμα. Εάν επιχειρήσει ο φοιτητής να δημιουργήσει ή τροποποιήσει Δήλωση εκτός αυτού του διαστήματος, η Εφαρμογή τον ενημερώνει για την αδυναμία ολοκλήρωσης της ενέργειας αυτής (βλ. Εικόνα 34).

|                                  | Έχετε συνδεθεί ως Γάννης ΦοπητήςΗΜΝΥ <u>Αποσύνδεση</u>         |
|----------------------------------|----------------------------------------------------------------|
| Αρχική σελίδα Δηλώσεις Συγγραμμά | W                                                              |
|                                  | Δήλωση Συγγραμμάτων                                            |
|                                  | Είσαστε εκτός προθεσμίας, δεν επιτρέπεται η δημιουργία δήλωσης |

#### Εικόνα 34 – Καταχώριση Δήλωσης Συγγραμμάτων εκτός προθεσμίας

- Επισημαίνεται ότι οποιαδήποτε πράξη του φοιτητή μέσα στο σύστημα επέχει θέση υπεύθυνης δήλωσης. Επιπλέον, με την είσοδό του στις υπηρεσίες του «Εύδοξος» δεσμεύεται να τηρεί τους όρους και τις προϋποθέσεις, τους οποίους αποδέχτηκε.
- Για απορίες και διευκρινίσεις μπορεί ο φοιτητής να επικοινωνεί με το Γραφείο Αρωγής Χρηστών τηλεφωνικά στο 210-7722100 ή να υποβάλει ηλεκτρονικά το ερώτημά του στη διεύθυνση: <u>http://eudoxus.gr/OnlineReport.aspx</u>.

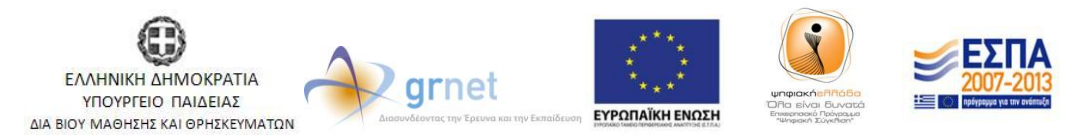